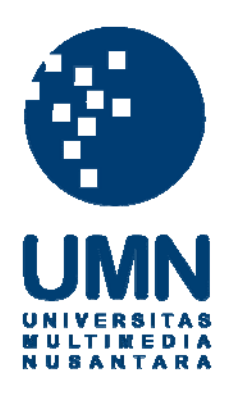

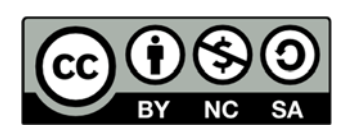

# Hak cipta dan penggunaan kembali:

Lisensi ini mengizinkan setiap orang untuk menggubah, memperbaiki, dan membuat ciptaan turunan bukan untuk kepentingan komersial, selama anda mencantumkan nama penulis dan melisensikan ciptaan turunan dengan syarat yang serupa dengan ciptaan asli.

# **Copyright and reuse:**

This license lets you remix, tweak, and build upon work non-commercially, as long as you credit the origin creator and license it on your new creations under the identical terms.

### **BAB III**

### PELAKSANAAN KERJA MAGANG

### 3.1 Kedudukan dan Koordinasi

Kerja magang dilakukan dibawah bimbingan Ibu Maria Yunita Riris Widawaty sebagai Kepala Perpustakaan. Koordinasi dilakukan dengan Ivan Arya Putra sebagai rekan kerja magang. Pada kerja magang ini penulis bertugas untuk mengembangkan Seni Digital – modul *administrator*. Tugas yang dilakukan selama kerja magang diberikan oleh Ibu Ina Riyanto sebagai klien, serta Ibu Maria Yunita Riris Widawaty sebagai Kepala Perpustakaan.

### 3.2 Tugas yang Dilakukan

Tugas yang dilakukan secara umum adalah pembuatan dan perancangan Seni Digital yang disingkat menjadi SenDal. Pembuatan dan perancangan SenDal menggunakan *Prototyping* Model. Model ini digunakan karena Ibu Ina sebagai klien hanya memberikan gambaran tentang kebutuhan modul secara umum. *Prototyping* Model ini menjadi dasar dalam merancang dan membuat Sendal.

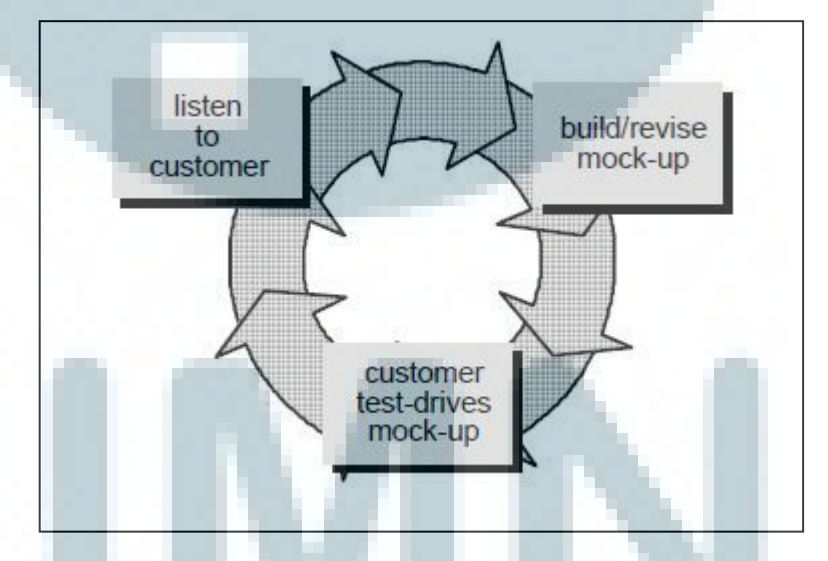

#### Gambar 3.1 Prototyping Model (Pressman, 1997)

Proses pada *Prototyping* Model yang digambarkan pada gambar 3.1, bisa dijelaskan sebagai berikut :

a. Pengumpulan kebutuhan: developer dan klien bertemu dan menentukan tujuan umum, kebutuhan yang diketahui, dan gambaran bagian-bagian

yang akan dibutuhkan berikutnya. Detil kebutuhan mungkin tidak dibicarakan disini, pada awal pengumpulan kebutuhan.

- b. Perancangan : perancangan dilakukan cepat dan rancangan mewakili semua aspek modul yang diketahui, dan rancangan ini menjadi dasar pembuatan prototype.
- c. Evaluasi *Prototype* : klien mengevaluasi prototype yang dibuat dan digunakan untuk memperjelas kebutuhan modul.

Ketiga proses ini terus berlangsung hingga semua kebutuhan klien terpenuhi. *Prototype-prototype* dibuat untuk memuaskan kebutuhan klien dan untuk memahami kebutuhan klien lebih baik. *Prototype* yang dibuat digunakan untuk memahami membangun modul yang ada lebih cepat.

Sekalipun *prototype* memudahkan komunikasi antar *developer* dan klien, membuat klien mendapat gambaran awal dari *prototype*, membantu mendapatkan kebutuhan detil yang lebih baik namun demikian *prototype* juga menimbulkan masalah :

- 1. Dalam membuat *prototpye* banyak hal yang diabaikan seperti efisiensi, kualitas, kemudahan dipelihara/dikembangkan , dan kecocokan dengan lingkungan yang sebenarnya. Jika klien merasa cocok dengan *prototype* yang disajikan dan berkeras terhadap produk tersebut, maka *developer* harus kerja keras untuk mewujudkan produk tersebut menjadi lebih baik, sesuai kualitas seharusnya.
- Developer biasanya melakukan kompromi dalam beberapa hal karena harus mmbuat prototype dalam waktu singkat. Mungkin sistem operasi yang tidak sesuai, bahasa pemrograman yang berbeda, atau algoritma yang lebih sederhana.

Agar model ini bisa berjalan dengan baik, perlu disepakati bersama oleh klien dan *developer* bahwa *prototype* yang dibangun merupakan alat untuk mendifinisikan kebutuhan *software*. Berikut adalah proses pembuatan aplikasi secara garis besar berdasarkan *prototyping model* yang digunakan.

1. Mendengarkan Klien

Proses awal dari pembangunan modul Seni Digital adalah dengan melakukan *meeting* dengan Ibu Ina sebagai klien untuk mengumpulkan *requirement*.

*Requirement* yang didapat dari *meeting* dengan klien dijadikan gambaran bagaimana Seni Digital akan dibangun agar sesuai dengan *requirement* yang diberikan klien.

### 2. Membangun dan Memperbaiki Prototype

Proses selanjutnya dalam pembangunan modul Seni Digital adalah proses desain dan pembangunan Seni Digital. Data-data yang didapatkan dari hasil *meeting* pada tahap sebelumnya digunakan sebagai acuan untuk membuat desain yang sesuai dengan *requirement* klien. Desain yang dibuat adalah desain tampilan, desain *database*, desain sistem.

Pada pembuatan desain tampilan, sketsa GUI (*Graphical User Interface*) dibuat dengan menggunakan Microsoft Power Point agar klien dapat mengetahui secara garis besar gambaran GUI secara umum dan dapat diperbaiki apabila ada yang tidak sesuai dengan *requirement* yang diberikan klien. Pada pembuatan desain *database*, struktur tabel dan relasi antar tabel yang akan digunakan untuk memenuhi kebutuhan Seni Digital dijabarkan dengan menggunakan bantuan aplikasi Power Designer. Pada pembuatan desain sistem , diagram sistem dibuat untuk menjelaskan tentang sistem yang akan dibangun secara garis besar kepada klien dan pembimbing lapangan. Setelah pembuatan desain sistem, desain sistem, desain psuedocode dibuat untuk menjelaskan alur logika yang akan dibaut.

Setelah pembuatan desain selesai,baru dimulai pembangunan Seni Digital sesuai dengan desain yang telah dibuat. Tahap ini dimulai dengan membuat *database* dengan tabel-tabel yang sesuai dengan desain yang telah dibuat sebelumnya dengan menggunakan Oracle. Setelah *database* dibuat, dimulai pembangunan GUI sesuai dengan desain GUI telah dibuat sebelumnya. GUI yang dibuat berfungsi sebagai tampilan pada layar saat Seni digital dijalankan. Kemudian, proses *coding* dilakukan sesuai dengan desain *psuedocode* yang dibuat sebelumnya. Proses *coding* menggunakan bahasa pemrograman PHP dan JavaScript.

### 3. Klien Menguji Coba Prototype

Setelah selesai dibangun, dilakukan uji coba oleh penulis untuk memastikan aplikasi berjalan sesuai rancangan dan *requirement* yang telah ditentukan sebelumnya. Setelah uji coba yang dilakukan oleh penulis selesai dan sesuai

dengan rancangan serta *requirement* yang didapatkan saat melakukan pengumpulan data, selanjutnya uji coba dilakukan oleh klien bersama dengan pembimbing lapangan. Uji coba ini dilakukan dengan tujuan agar modul yang dibuat sesuai dengan *requirement* yang diberikan oleh klien dan mendapatkan masukan dari klien yang dijadikan revisi untuk memperbaiki modul yang telah dibuat. Apabila revisi telah dibuat maka akan diuji coba lagi oleh klien. Semua proses yang ada diulang sampai memenuhi *requirement* yang didapatkan oleh klien.

### 3.3 Uraian Pelaksanaan Kerja Magang

Tugas utama dalam kerja magang ini adalah membangun modul bernama Seni Digital yang merupakan bagian modul *e-libary* perpustakaan Universitas Multimedia Nusantara bernama Human. Pembuatan Seni Digital memakan waktu sekitar 12 minggu. Berikut uraiannya:

- 1. Minggu Pertama
  - a. Melakukan meeting dengan stakeholder
  - b. Mengumpulkan requirement
  - c. Menentukan konten dan fitur
  - d. Merancang desain sistem
  - e. Mempelajari coding PHP-Oracle
- 2. Minggu Kedua
  - a. Merancang desain database
  - b. Merancang desain sistem
  - c. Meminta struktur table database Universitas Multimedia Nusantara
  - d. Menunjukkan desain *database* dan sistem kepada pembimbing lapangan serta perbaikan dan penambahan fitur
  - e. Mempelajari coding PHP-Oracle
- 3. Minggu Ketiga
  - a. Melakukan desain user interface
  - b. Meminta struktur table database Universitas Multimedia Nusantara
  - c. Pengembangan sistem
  - d. Testing format video
  - e. Mencoba upload video

- f. Menunjukkan desain *database*,dan sistem kepada pembimbing lapangan serta perbaikan dan penambahan fitur
- 4. Minggu Keempat
  - a. Mengambil sampel video ke klien
  - b. Testing sampel video
  - c. Menunjukkan desain *user intergface* kepada pembimbing lapangan serta perbaikan dan penambahan fitur
- 5. Minggu Kelima
  - a. Ujian Tengah Semester
- 6. Minggu Keenam
  - a. Melakukan *coding* bagian admin: upload video
  - b. Menunjukkan *progress* kerja magang kepada pembimbing lapangan serta perbaikan dan penambahan fitur dari *feedback* yang didapatkan
- 7. Minggu Ketujuh
  - a. Melakukan coding bagian admin: upload video
  - b. Melakukan coding bagian admin: edit video
  - c. Melakukan *coding* bagian admin: manage video
  - d. Menunjukkan *progress* kerja magang kepada pembimbing lapangan serta perbaikan dan penambahan fitur dari *feedback* yang didapatkan
- 8. Minggu Kedelapan
  - a. Melakukan coding bagian admin: manage animation genre
  - b. Melakukan coding bagian admin: manage movie genre
  - c. Melakukan coding bagian admin: upload news
  - d. Melakukan coding bagian admin: edit news
  - e. Melakukan *coding* bagian admin: manage news
  - f. Melakukan *coding* bagian admin: language
  - g. Menunjukkan progress kerja magang kepada pembimbing lapangan dan
  - klien serta perbaikan dan penambahan fitur dari *feedback* yang didapatkan
- 9. Minggu Kesembilan
  - a. Meminta akses ke database Universitas Multimedia Nusantara
  - b. Melakukan coding bagian admin: manage animation genre

- c. Melakukan *coding* bagian admin: manage movie genre
- d. Melakukan coding bagian admin: upload news
- e. Melakukan coding bagian admin: edit news
- f. Melakukan coding bagian admin: manage news
- g. Melakukan coding bagian admin: language
- h. Melakukan *coding* bagian admin: upload video
- i. Melakukan coding bagian admin: edit video
- j. Melakukan *coding* bagian admin: manage video
- k. Menunjukkan progress kerja magang kepada pembimbing lapangan
- serta perbaikan dan penambahan fitur dari *feedback* yang didapatkan
- 10. Minggu Kesepuluh
  - a. Melakukan coding bagian admin: upload video
- 11. Minggu Kesebelas
  - a. Menunjukkan *progress* kerja magang kepada pembimbing serta perbaikan dan penambahan fitur dari *feedback* yang didapatkan.
- 12. Minggu Kedua Belas
  - a. Implementasi Seni Digital

### 3.4 Kendala yang Ditemukan

Selama periode kerja magang di perpustakaan, ada beberapa kendala yang ditemukan adalah sebagai berikut.

1. Penulis belum pernah menggunakkan PHP untuk mengakses dan memanipulasi data yang ada di *database* Oracle

Penulis belum pernah memanipulasi tipe data BLOB pada *database* Oracle.
BLOB merupakan kumpulan *datatypes* yang dirancang untuk menyimpan data dalam jumlah yang besar. (Oracle, 2008)

### 3.5 Solusi Atas Kendala yang Ditemukan

Solusi yang diterapkan untuk mengatasi kendala yang ada selama kerja magang adalah sebagai berikut

- 1. Mempelajari cara menggunakan PHP untuk mengakses dan memanipulasi data yang ada di *database* Oracle
- 2. Mempelajari cara memanipulasi tipe data BLOB pada database Oracle.

#### 3.6 Desain Sistem

#### a. DataFlow Diagram

Data Flow Diagram dibuat menggunakan Sybase PowerDesigner 15. Tujuan dibuatnya DFD ini adalah untuk memudahkan penulis dalam membangun Sistem Seni Digital dan untuk memberi gambaran secara jelas kepada pembimbing lapangan. Untuk proses View yang ada di DFD level 1 tidak ditampilkan karena penulis mengembangkan proses Maintenance yang merupakan bagian yang akan dikerjakan oleh administrator. Data Flow Diagram terbagi menjadi tiga level, yaitu *Context* Diagram (Level 0), Level 1, dan Level 2

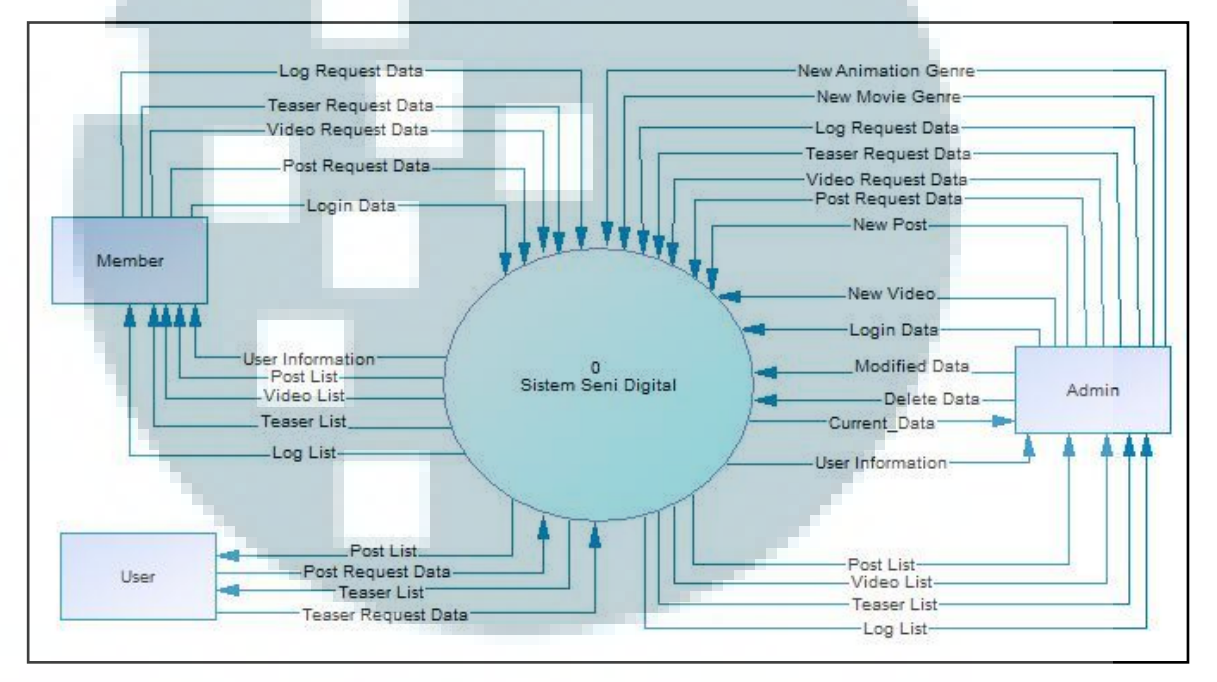

Gambar 3.2 Contect Diagram

Pada gambar 3.2 diatas dapat dilihat bahwa *admin* dapat memberikan 11 input ke Sistem Seni Digital, yaitu New Animation Genre, New Movie Genre, Log Request Data, Teaser Request Data, Video Request Data, Post Request Data, New Post, New Video, Login Data, Modified Data, dan Delete Data. Selain itu, admin juga dapat menerima enam output dari Sistem Seni Digital, yaitu User Information, Post List, Video List, Teaser List, dan Log List. Untuk member, Sistem Seni Digital dapat menghasilkan lima output ,yaitu User Information, Post List, Video List, Teaser List, kemudian member dapat memberikan lima input yaitu Log Request Data, Teaser Request Data, Video Request Data, Post Request Data, dan Login Data. Untuk user, Sistem Seni Digital dapat memberikan dua *ouput* yaitu *Post List* dan *Teaser List*, serta menerima dua *input* yaitu *Post Request Data* dan *Teaser Request Data* 

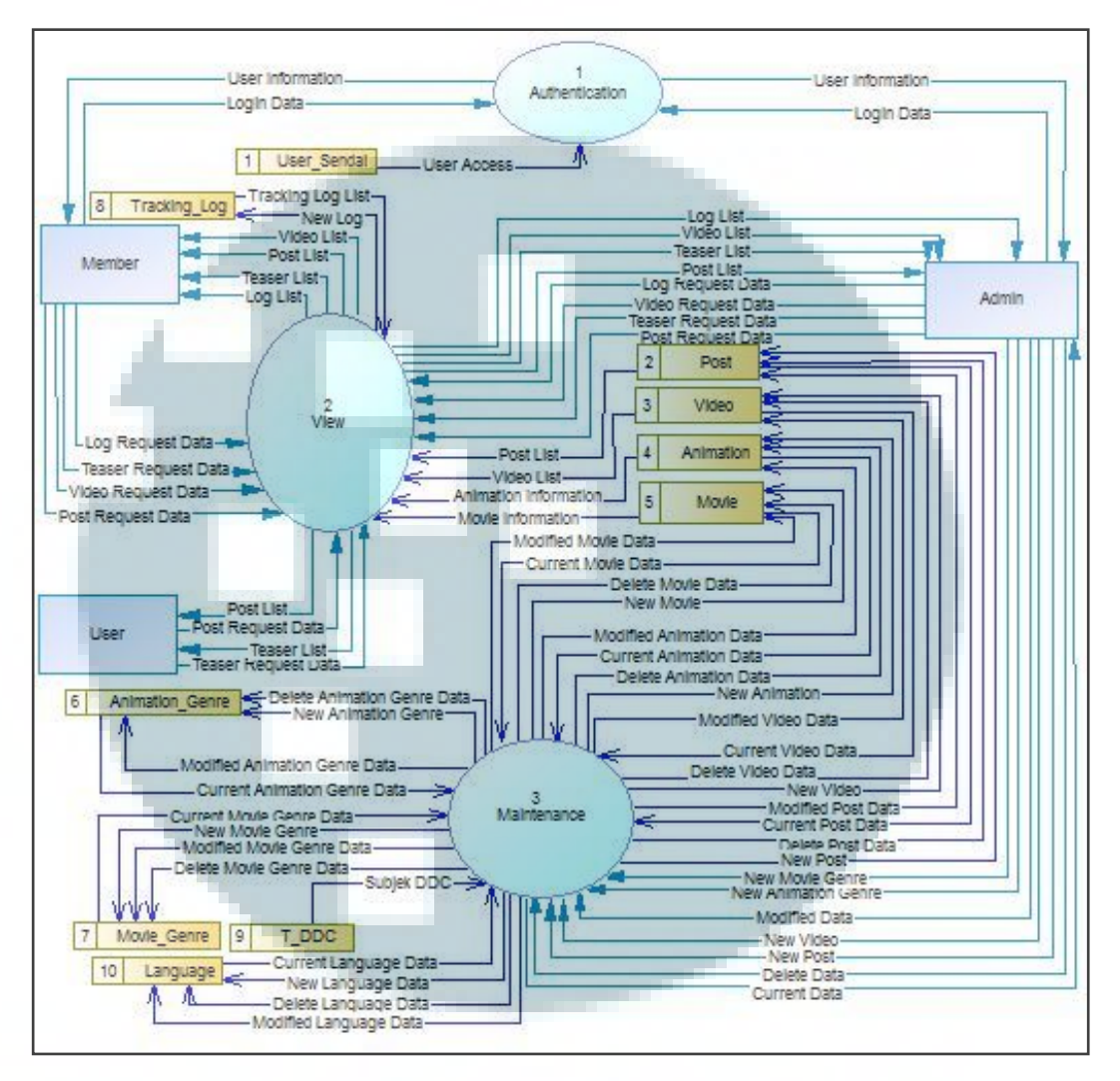

Gambar 3.3 DFD Level 1

Pada gambar 3.3 diatas dapat dilihat admin dapat mengubah *Data Store Animation\_Genre, Movie\_Genre, T\_DDC, Language, Post,Video, Animation*,dan *Movie* melalui process maintenance. Admin dapat mengakses data source *Tracking\_Log* melalui process view. Member dapat melihat data yang ada di data *source post, video ,animation, movie,* dan *tracking\_log* melalui process view. *Process authentication* hanya dapat diakses oleh member dan admin untuk akses data source user\_sendal. User dapat mengakses process view untuk melihat post dan teaser.

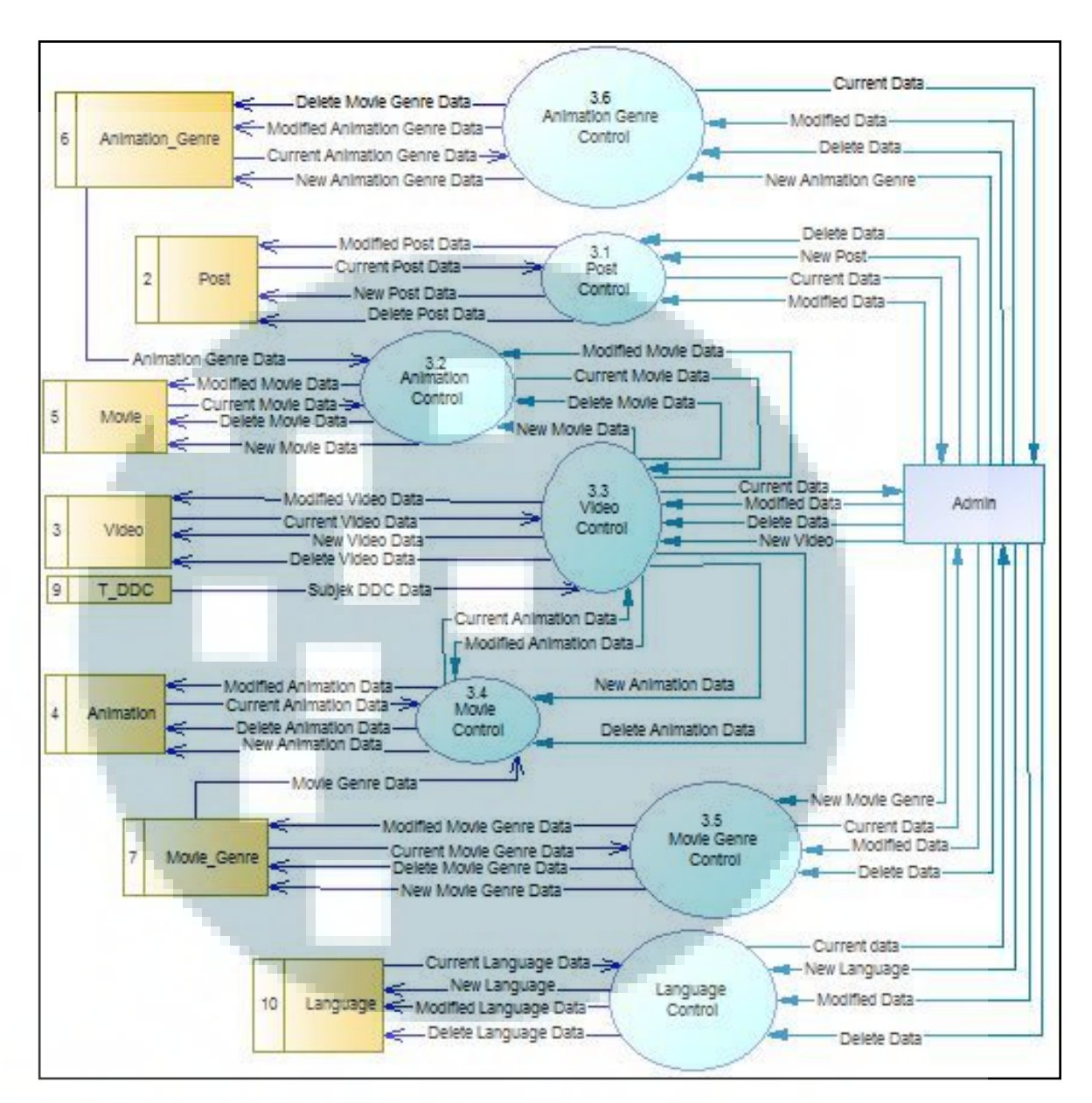

Gambar 3.4 DFD Level 2

Pada gambar 3.4 dapat dilihat admin dapat menambah, mengubah, dan menghapus *data source* yang ada melaluli *process* yang telah ada.

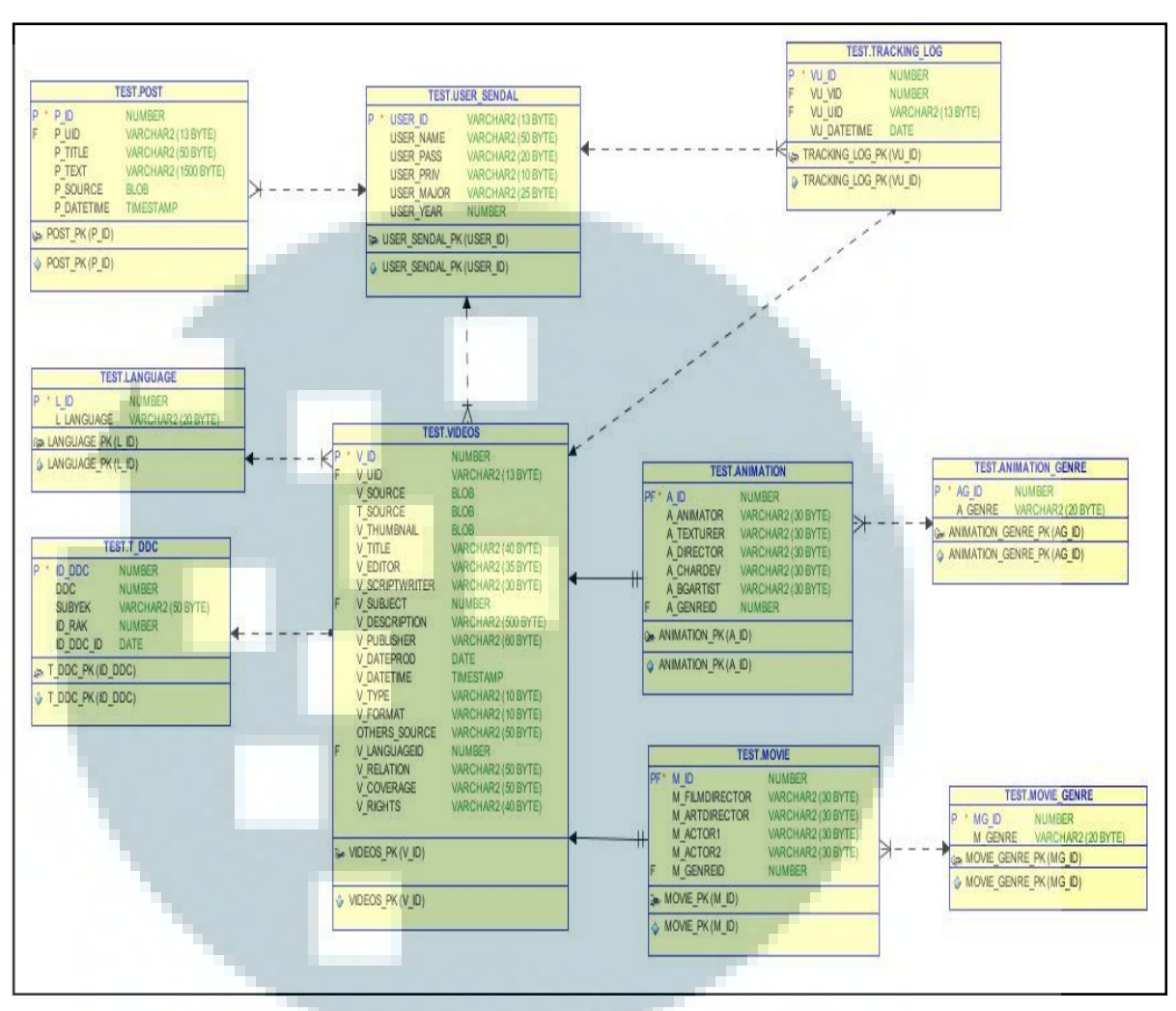

### **b.** Entity Relationship Diagram

Gambar 3.5 Enitity Relationship Diagram

### c. Struktur Tabel

Ada sembilan tabel yang diperlukan dalam pembangunan Seni Digital. Tabeltable tersebut adalah user, post, videos, animation, movie, animation genre, movie genre, tracking log, dan t\_ddc. Berikut pembahasan mengenai field-field dari setiap tabel.

| No | Field     | Tipe Data | Panjang | Deskripsi           |
|----|-----------|-----------|---------|---------------------|
| 1  | user_id   | Varchar2  | 13      | Nomor identitas row |
| 2  | user_name | Varchar2  | 50      | Nama <i>user</i>    |

| Tabel 3.1 | Struktur | Sendal | user sendal |
|-----------|----------|--------|-------------|
|           |          |        |             |

| No | Field      | Tipe Data | Panjang | Deskripsi      |
|----|------------|-----------|---------|----------------|
| 3  | user_pass  | Varchar2  | 25      | Password user  |
| 4  | user_priv  | Varchar2  | 10      | Hak akses      |
| 5  | user_major | Varchar2  | 25      | Program studi  |
| 6  | user_year  | number    | -       | Tahun angkatan |

Deskripsi : Tabel menyimpan data pengguna yang memiliki hak akses.

Primary Key : USER\_ID

### **Tabel 3.2 Struktur Tabel Post**

| No | Field      | Tipe Data | Panjang | Deskripsi                  |
|----|------------|-----------|---------|----------------------------|
| 1  | p_id       | Number    | -       | Nomor identitas row        |
| 2  | p_uid      | Varchar2  | 13      | Nomor identitas pengunggah |
| 3  | p_title    | Varchar2  | 50      | Judul berita               |
| 4  | p_text     | Varchar2  | 1500    | Isi berita                 |
| 5  | p_source   | BLOB      | -       | Gambar untuk berita        |
| 6  | p_dateTime | TimeStamp | -       | Tanggal unggah             |

Deskripsi : tabel untuk menyimpan berita.

Primary Key :P\_ID

.

## Tabel 3.3 Struktur Tabel videos

.

| No | Field       | Tipe Data | Panjang | Deskripsi                  |
|----|-------------|-----------|---------|----------------------------|
| 1  | v_id        | Number    | -       | Nomor identitas row        |
| 2  | v_uid       | Varchar2  | 13      | Nomor identitas pengunggah |
| 3  | v_source    | Blob      | -       | Data video                 |
| 4  | t_source    | Blob      | -       | Data teaser video          |
| 5  | v_thumbnail | Blob      | -       | Data thumbnail video       |
| 6  | v_title     | Varchar2  | 40      | Judul video                |

| No | Field          | Tipe Data | Panjang | Deskripsi                          |
|----|----------------|-----------|---------|------------------------------------|
| 7  | v_editor       | Varchar2  | 35      | Nama <i>editor</i> video           |
| 8  | v_scriptwriter | Varchar2  | 30      | Nama scriptwriter video            |
| 9  | v_subject      | Number    | -       | Nomor identitas row dari tabel     |
|    |                | 100       |         | T_DDC                              |
| 10 | v_description  | Varchar2  | 500     | keterangan video                   |
| 11 | v_publisher    | Varchar2  | 60      | Orang atau badan yang              |
|    | A              |           |         | mempublikasikan video              |
| 12 | v_dateprod     | Date      | -       | Tanggal penciptaan video           |
| 13 | v_datetime     |           |         | Tanggal unggah video               |
| 14 | v_type         | Varchar2  | 10      | Jenis video                        |
| 15 | v_format       | Varchar2  | 30      | Format video                       |
| 16 | other_source   | Varchar2  | 50      | Rujukan ke sumber asal video       |
| 17 | v_languageid   | Number    | -       | Nomor identitas row dari tabel     |
|    |                |           |         | language                           |
| 18 | v_relation     | Varchar2  | 50      | Hubungan video dengan video        |
|    |                |           |         | lainnya                            |
| 19 | v_coverage     | Varchar2  | 50      | Cakupan isi ditinjauh dari segi    |
|    |                |           |         | geografis atau periode waktu       |
| 20 | v_rights       | Varchar2  | 40      | Pemilik hak cipta sumber informasi |

Deskripsi : tabel untuk menyimpan informasi video secara umum.

Primary Key : V\_ID

## Tabel 3.4 Struktur Tabel Animation

| No | Field      | Tipe Data | Panjang | Deskripsi                             |
|----|------------|-----------|---------|---------------------------------------|
| 1  | a_id       | Number    | -       | Nomor identitas row dari tabel videos |
| 2  | a_animator | Varchar2  | 30      | Namaanimator video                    |
| 3  | a_texturer | Varchar2  | 30      | Nama <i>texturer</i> video            |

| No | Field      | Tipe     | Panjang | Deskripsi                      |
|----|------------|----------|---------|--------------------------------|
| 4  | a_director | Varchar2 | 30      | Nama director video            |
| 5  | a_chardev  | Varchar2 | 30      | Nama character developer video |
| 6  | a_bgartist | Varchar2 | 30      | Nama background artist video   |
| 7  | a_genreid  | Number   | -       | Nomor identitas row dari table |
|    |            |          |         | animation_genre                |

: tabel untuk menyimpan informasi video yang bertipe animasi. Deskripsi

### Primary Key : A\_ID

| No | Field          | Tipe Data | Panjang | Deskripsi                       |
|----|----------------|-----------|---------|---------------------------------|
| 1  | m_id           | Number    |         | Nomor identitas row dari tabel  |
|    |                |           |         | video                           |
| 2  | m_filmdirector | Varchar2  | 30      | Nama <i>film director</i> video |
| 3  | m_artdirector  | Varchar2  | 30      | Nama art director video         |
| 4  | m_actor1       | Varchar2  | 30      | Nama actor video                |
| 5  | m_actor2       | Varchar2  | 30      | Nama actor video                |
| 6  | m_genreid      | Number    |         | Nomor identitas row dari tabel  |
|    |                |           |         | movie_genre                     |

### **Tabel 3.5 Struktur Tabel Movie**

Deskripsi : tabel untuk menyimpan informasi video yang bertipe movie.

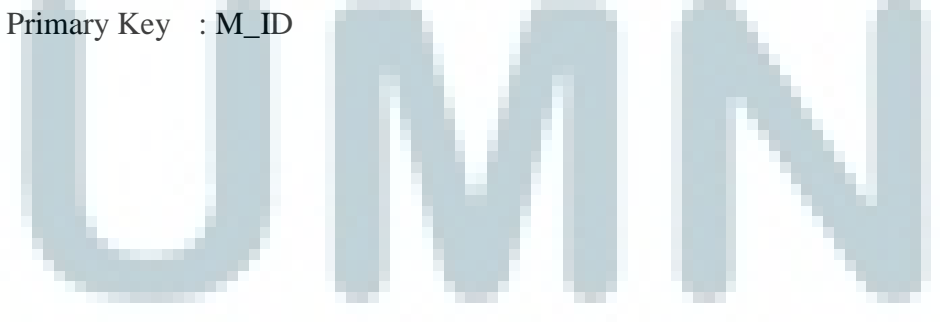

| No | Field   | Tipe Data | Panjang | Deskripsi           |
|----|---------|-----------|---------|---------------------|
| 1  | ag_id   | Number    | -       | Nomor identitas row |
| 2  | a_genre | Varchar2  | 20      | Nama genre animasi  |

### Tabel 3.6 Struktur Tabel Animation\_Genre

Deskripsi : tabel untuk menyimpan nama-nama genre untuk video bertipe animasi.

Primary Key : AG\_ID

### Tabel 3.7 Struktur Tabel Movie\_Genre

| No | Field   | Tipe Data | Panjang | Deskripsi           |
|----|---------|-----------|---------|---------------------|
| 1  | mg_id   | Number    | -       | Nomor identitas row |
| 2  | m_genre | Varchar2  | 20      | Nama genre movie    |

Deskripsi : tabel untuk menyimpan nama-nama genre untuk video bertipe movie.

Primary Key : MG\_ID

### **Tabel 3.8 Struktur Tabel Language**

| No | Field      | Tipe Data | Panjang | Deskripsi           |
|----|------------|-----------|---------|---------------------|
| 1  | l_id       | Number    | -       | Nomor identitas row |
| 2  | l_language | Varchar2  | 20      | Nama bahasa         |

Deskripsi : tabel untuk menyimpan nama-nama bahasa.

Primary Key : L\_ID

### Tabel 3.9 Struktur Tabel T\_DDC

| No | Field  | Tipe Data | Panjang | Deskripsi           |
|----|--------|-----------|---------|---------------------|
| 1  | Id_ddc | Integer   | -       | Nomor identitas row |
| 2  | ddc    | Integer   | -       | Nomor DDC           |

| No | Field     | Tipe     | Panjang | Deskripsi       |
|----|-----------|----------|---------|-----------------|
| 3  | subyek    | Varchar2 | 50      | Nama subyek     |
| 4  | id_rak    | Integer  | -       | Tidak diketahui |
| 5  | id_ddc_id | Integer  | -       | Tidak diketahui |

Deskripsi : Tabel untuk menyimpan DDC

Primary Key : ID\_DDC

### Tabel 3.10 Struktur Tabel Tracking\_Log

| No | Field       | Tipe Data | Panjang | Deskripsi                                           |
|----|-------------|-----------|---------|-----------------------------------------------------|
|    | Vu_id       | number    |         | Nomor identias row                                  |
|    | Vu_vid      | number    | -       | Nomor identitas row                                 |
|    | Vu_uid      | Varchar2  | 11      | Nomor identias <i>row</i> dari tabel<br>user_sendal |
|    | Vu_datetime | Date      | -       | Tanggal akses                                       |

Deskripsi : tabel untuk menyimpan data tentang video yang telah diakses Primary Key : VU\_ID

### 3.7 Sketsa Layar

Sketsa layar dibuat untuk menghindari banyaknya perubahan-perubahan rancangan *user interface* ketika sistem sedang dibangun. *User interface* yang telah dirancang akan didiskusikan dengan pembimbing lapangan dan klien. Berikut adalah gambar-gambar sketsa layar untuk Sistem Seni Digital.

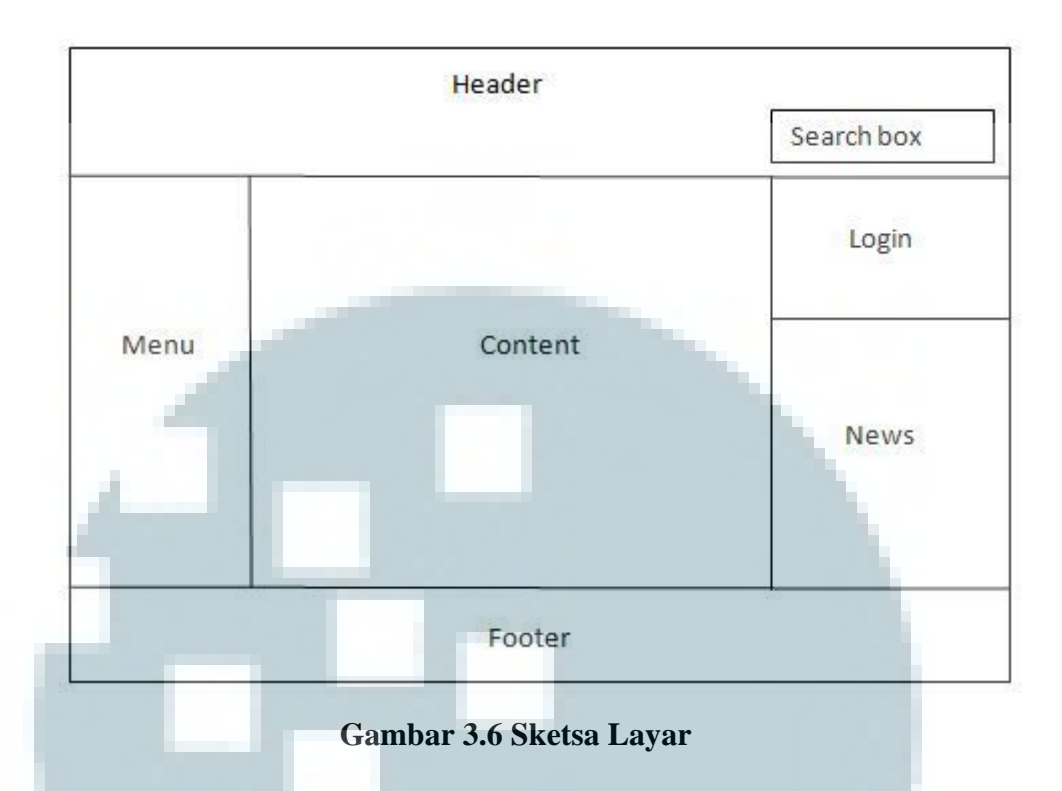

Gambar 3.7 diatas adalah sketsa layar secara umum, dimana layar terbagi menjadi empat bagian, yaitu bagian *sidebar* menu, bagian *sidebar login*, bagian *sidebar* news, bagian *search*, bagian *header*, bagian *footer*, bagian *content*. Dari seluruh bagian hanya bagian *content*, *sidebar menu*, dan *sidebar login* yang tampilannya dapat berubah.

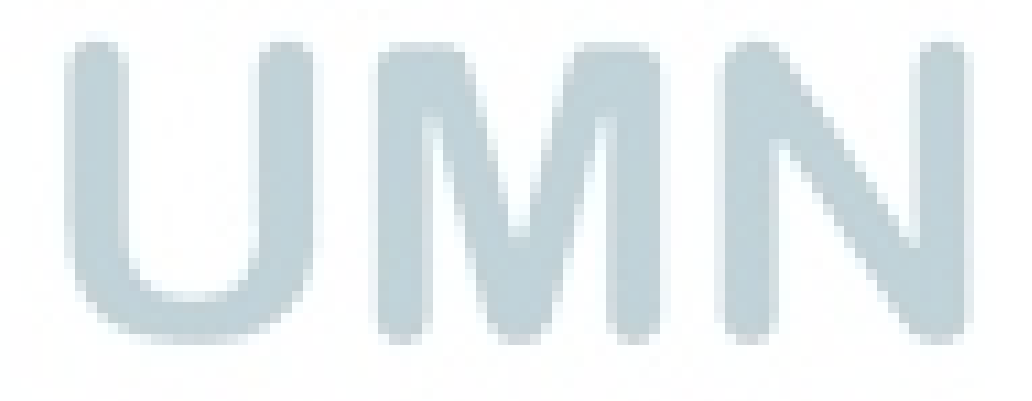

|   | Home                                                                                                    |  |
|---|----------------------------------------------------------------------------------------------------|--|
|   | Animation                                                                                                    |  |
|   | Most Viewed   Latest Viewed                                                                                                    |  |
| _ | Movie                                                                                                    |  |
|   | Most Viewed   Latest Viewed                                                                                                    |  |
|   | About                                                                                                    |  |
|   | and the second second s |  |
|   |                                                                                                    |  |
|   |                                                                                                    |  |
|   |                                                                                                    |  |
| G | amhar 3.7 Sketsa <i>Sidebar Men</i>                                                                                                    |  |
|   |                                                                                                    |  |
|   |                                                                                                    |  |
|   | Home                                                                                                    |  |
|   | News   Language                                                                                                    |  |
|   | Animation                                                                                                    |  |
|   | MostViewed   LatestViewed                                                                                                    |  |
|   | Manage Genre   Add Animation                                                                                                    |  |
|   | Movie                                                                                                    |  |
|   | Most Viewed   Latest Viewed                                                                                                    |  |
|   | Manage Genre   Add Movie                                                                                                    |  |
|   | About                                                                                                    |  |
|   |                                                                                                    |  |

Gambar 3.8 Sketsa Sidebar Menu Admin

Gambar 3.9 diatas adalah sketsa dari *sidebar menu* sebelum *user* melakukan login. Apabila *user login* sebagai *admin*. Maka *sidebar menu* akan berubah seperti

gambar 3.9. Menu yang ditandai dengan warna merah adalah menu untuk *admin*. Secara garis besar, Sistem Seni Digital bagian administrator dibagi menjadi 4 menu utama, dengan pembagian sebagai berikut.

1. Home

Pada menu Home terdapat dua sub-menu untuk *admin*, dengan pembagian sebagai berikut.

a. News

Pada bagian News user dapat menambah, mengubah, dan menghapus berita yang akan ditampilkan di Seni Digital.

b. Language

Pada bagian language user dapat menambah, mengubah, dan menghapus daftar bahasa.

2. Animation

User dapat melihat daftar video dengan tipe *animation*. Selain itu, user dapat menghapus dan mengubah video yang ada dalam daftar. Pada bagian Animation terdapat 4 sub-menu, dengan pembagian sebagai berikut.

a. Most View

Menampilkan 10 video tipe *animation* yang paling banyak dilihat. Di submenu ini *user* dapat mengubah dan menghapus video yang ada di dalam tabel.

b. Latest View

Menampilkan 10 video tipe *animation* yang terakhir dilihat. Di sub-menu ini *user* dapat mengubah dan menghapus video yang ada di dalam tabel

c. Add Animation

User dapat mengunggah video dengan tipe animation.

d. Manage Genre

Ketika mengklik "Manage Genre", akan ditampilkan daftar genre. *User* dapat menambah, menghapus dan mengubah daftar genre animation.

### 3. Movie

User dapat melihat daftar video dengan tipe *movie*. Selain itu, user dapat menghapus dan mengubah video yang ada dalam daftar. Pada bagian Movie terdapat 4 sub-menu, dengan pembagian sebagai berikut.

a. Most View

Menampilkan 10 video tipe *animation* yang paling banyak dilihat. Di submenu ini *user* dapat mengubah dan menghapus video yang ada di dalam tabel.

b. Latest View

Menampilkan 10 video tipe *animation* yang terakhir dilihat. Di sub-menu ini *user* dapat mengubah dan menghapus video yang ada di dalam tabel

c. Add Movie

User dapat mengunggah video dengan tipe movie.

d. Manage Genre

Ketika mengklik "Manage Genre", akan ditampilkan daftar genre. *User* dapat menambah, menghapus dan mengubah daftar genre movie.

4. About

User dapat melihat informasi mengenai Seni Digital Universitas Multimedia Nusantara

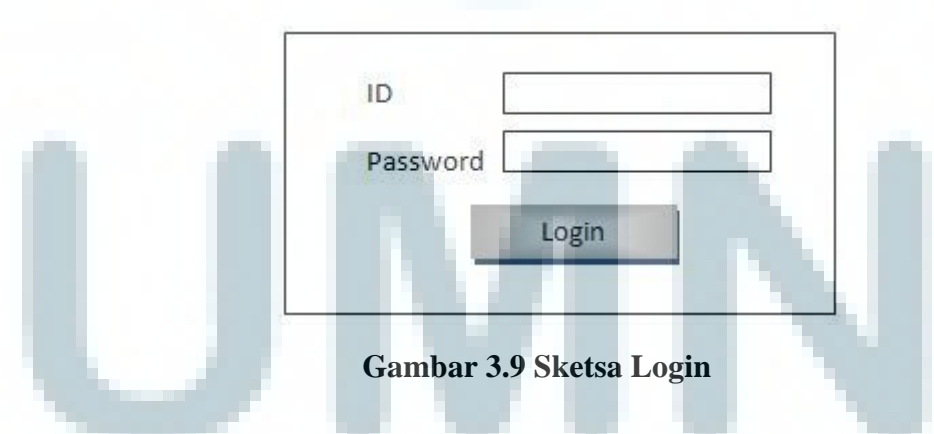

Gambar 3.10 diatas adalah sketsa dari *sidebar login. Sidebar* ini digunakan oleh *user*, baik *admin* maupun *member*. Pada *sidebar ini* terdapat dua buah text field untuk *username* dan *password*, serta sebuah tombol login. Setelah berhasil

login maka *sidebar* menu akan berubah menjadi menu untuk *admin* atau *member*, tergantung *user* yang login.

| 4  |                   | Add Animation |
|----|-------------------|---------------|
| NO | Title             | Action        |
| 1  | Video Animation A | edit delete   |
| 2  | Video Animation B | edit delete   |
| 3  | video Animation C | edit delete   |

### Gambar 3.10 Sketsa Animation

Gambar 3.11 diatas adalah sketsa dari halaman *Animation(Admin)*. Pada halaman ini terdapat sebuah tabel yang menampilkan data video dengan tipe *animation* dan sebuah menu *Add Animation*. *Admin* dapat mengubah dan menghapus video yang adadi tabel tersebut. Video yang dapat diunggah adalah video dengan format ogy.

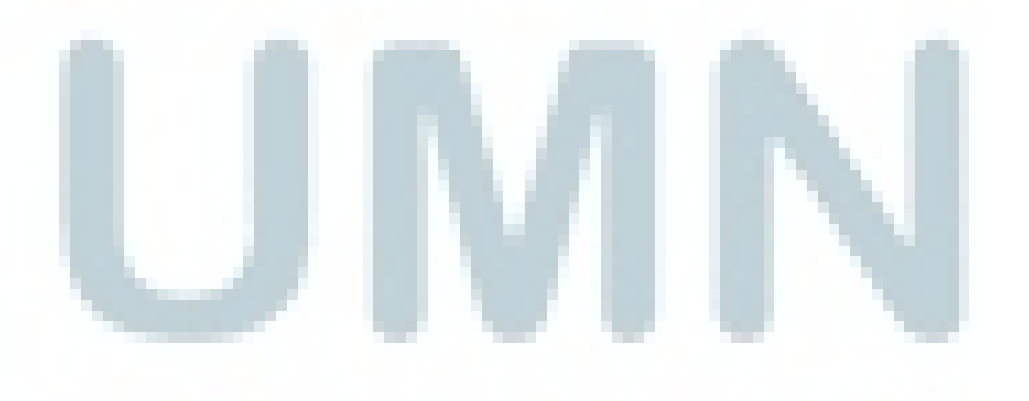

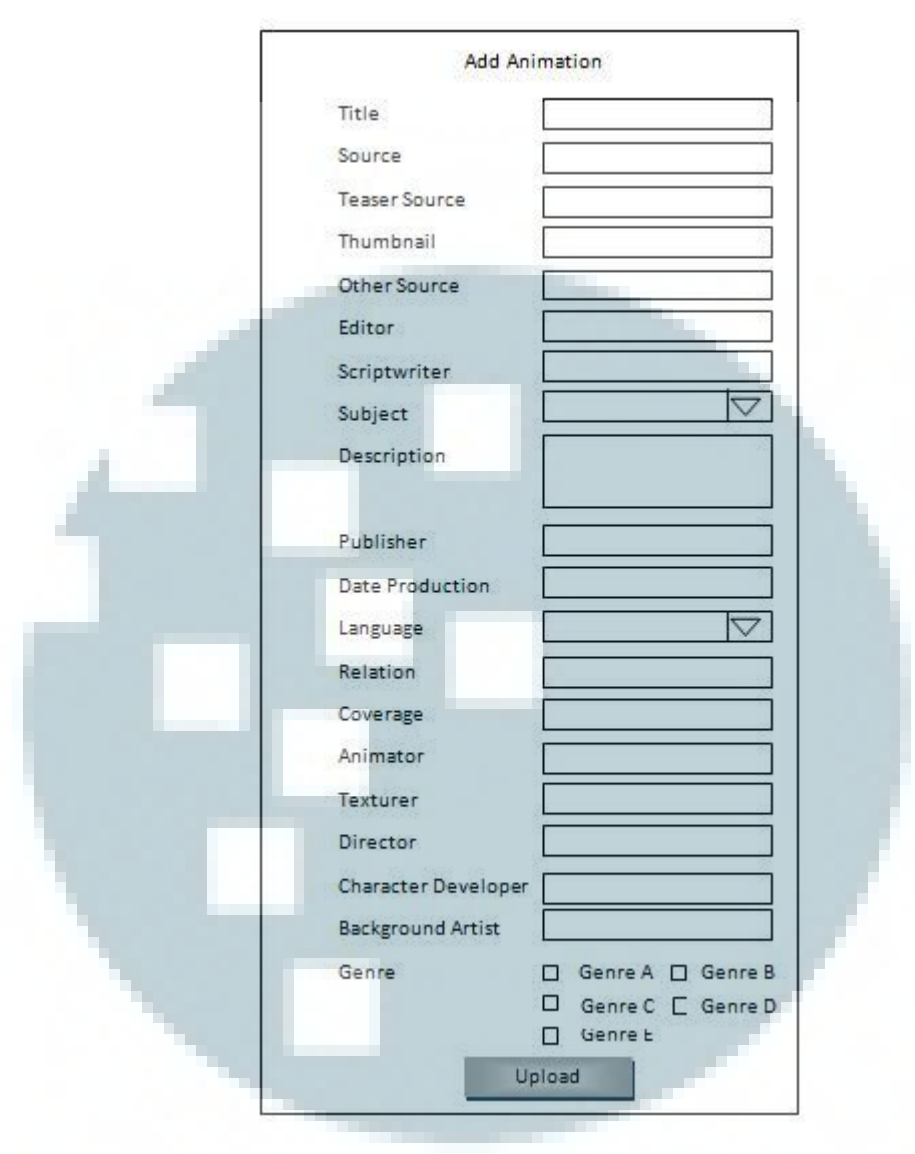

Gambar 3.11 Sketsa Add Animation

Gambar 3.12 diatas adalah sketsa dari halaman *Add Animation* dan hanya muncul apabila *user login* sebagai *admin*. Halaman ini muncul apabila *user* mengklik "Add Animation" yang ada di halaman Animation. Untuk mengunggah *admin* wajib mengisi keterangan di field *title,thumbnail,editor, description, publisher, date production, language, animator, genre, dan source.* 

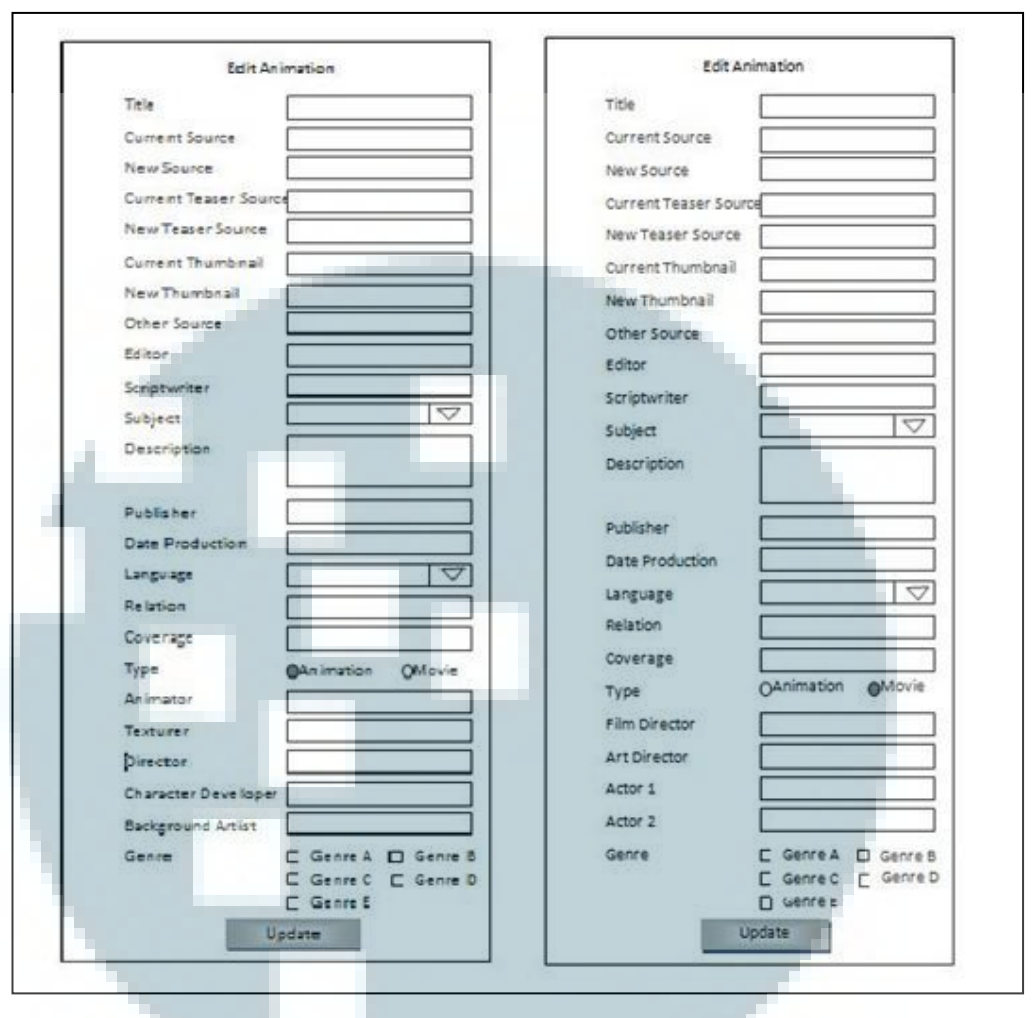

Gambar 3.12 Sketsa Edit Animation

Gambar 3.13 diatas adalah sketsa dari halaman *Edit Animation*, halaman ini muncul apabila *user* mengklik "Edit" yang ada di tabel pada halaman "Animation". Pada halaman ini user dapat mengubah informasi mengenai video. Apabila *user* mengganti keterangan yang ada di field *type* menjadi *movie*, maka field-field yang berada dibawah field *type* akan berubah menjadi field-field untuk video movie.

|    |               | Add Movie   |
|----|---------------|-------------|
| NO | Title         | Action      |
| 1  | Video Movie A | edit delete |
| 2  | Video Movie B | edit delete |
| 3  | video Movie C | edit delete |

### Gambar 3.13 Sketsa Movie

Gambar 3.14 diatas adalah sketsa dari halaman *Movie(Admin)*. Pada halaman ini terdapat sebuah tabel yang menampilkan data video dengan tipe *movie* dan sebuah menu *Add Movie*. *Admin* dapat mengubah dan menghapus video yang adadi tabel tersebut.

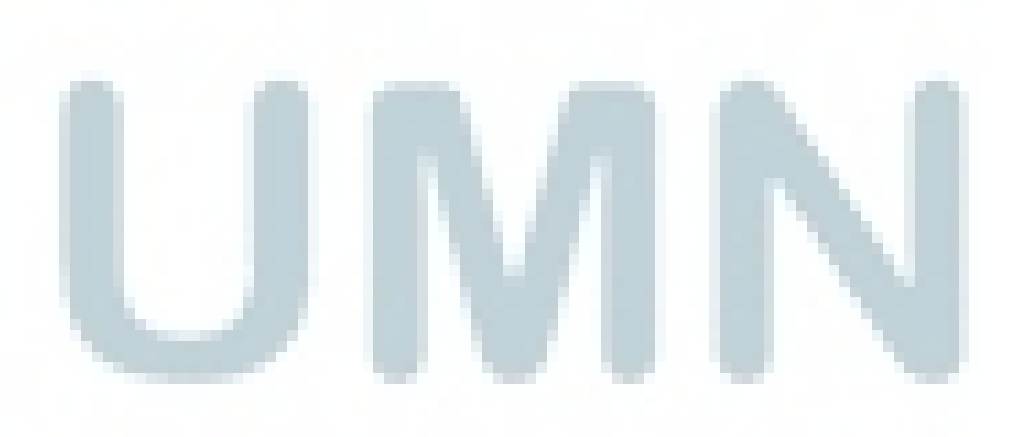

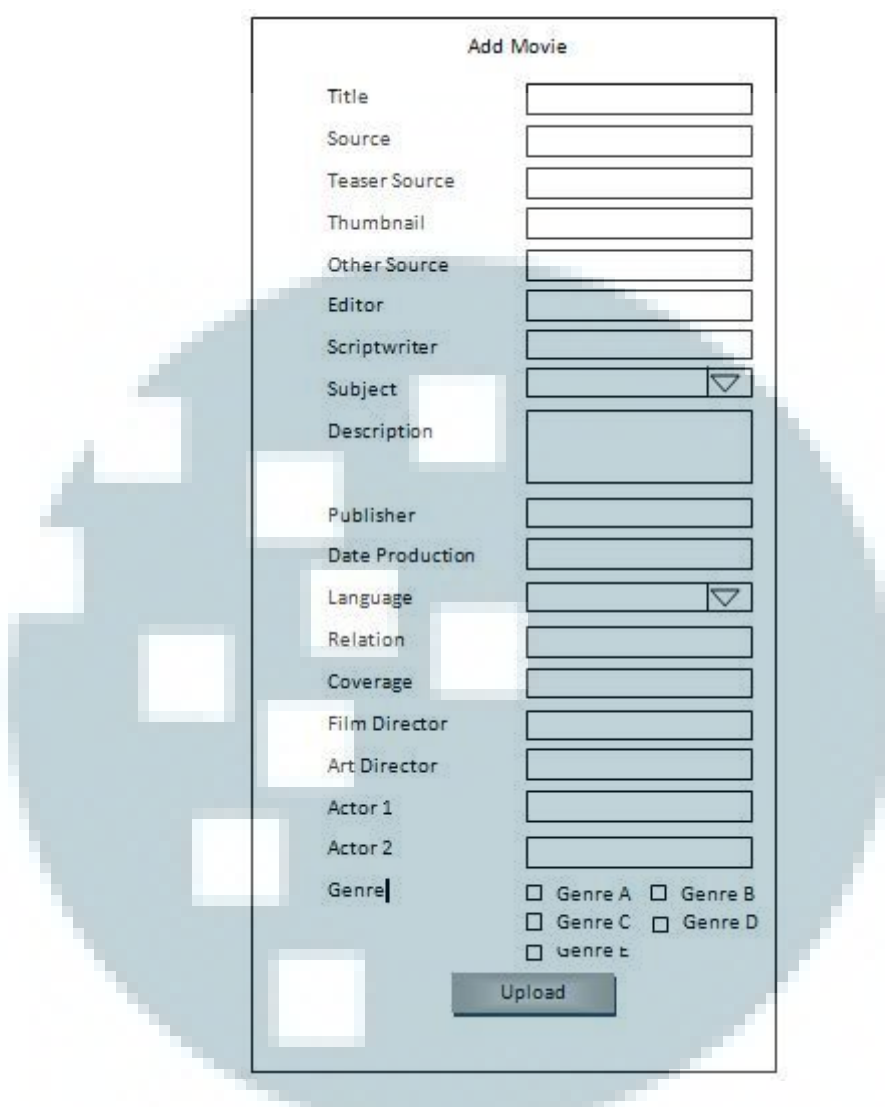

Gambar 3.14 Add Movie

Gambar 3.15 diatas adalah sketsa dari halaman *Add Movie* dan hanya muncul apabila *user login* sebagai *admin*. Halaman ini muncul apabila *user* mengklik "Add Movie" yang ada di halaman Movie. Untuk mengunggah *admin* wajib mengisi keterangan di field *title,thumbnail,editor,description, publisher, date production, language, film director, genre,* dan *source.* Video yang dapat diunggah adalah video dengan format ogv.

| Edit Movie                                          | Edit Movie                                       |
|-----------------------------------------------------|--------------------------------------------------|
| Title                                               | Title                                            |
| Current Source                                      | Current Source                                   |
| New Source                                          | New Source                                       |
| Current Teaser Source                               | Current Teaser Source                            |
| New Teaser Source                                   | New Teaser Source                                |
| Current Thumbnail                                   | Current Thumbnail                                |
| New Thumbnail                                       | New Thumbrail                                    |
| Other Source                                        | Other Source                                     |
| Editor                                              | Editor                                           |
| Scriptwriter                                        | Scriptwriter                                     |
| Subject 🗸                                           | Subject 🗸                                        |
| Description                                         | Description                                      |
| Publisher                                           | Publisher                                        |
| Date Production                                     | Date Production                                  |
|                                                     | Language 🔽                                       |
| Pelation V                                          | Relation                                         |
| Coustante                                           | Coverage                                         |
| Turne OAnimation AMovie                             | Type @Animation OMovie                           |
|                                                     | Animator                                         |
| Film Director                                       | Texturer                                         |
| Artbrector                                          | Director                                         |
|                                                     | Character Developer                              |
| Actor 2                                             | Background Artist                                |
| Genre C Genre B<br>C Genre C C Genre D<br>D Genre z | Genre D Genre A D Genre D<br>D Genre C C Genre D |
| Update                                              | Update                                           |

Gambar 3.15 Sketsa Edit Movie

Gambar 3.16 diatas adalah sketsa dari halaman *Edit Movie*, halaman ini muncul apabila *user* mengklik "Edit" yang ada di tabel pada halaman Movie. Pada halaman ini user dapat mengubah informasi mengenai video. Apabila *user* mengganti keterangan yang ada di field *type* menjadi *animation*, maka field-field yang berada dibawah field *type* akan berubah menjadi field-field untuk video animation.

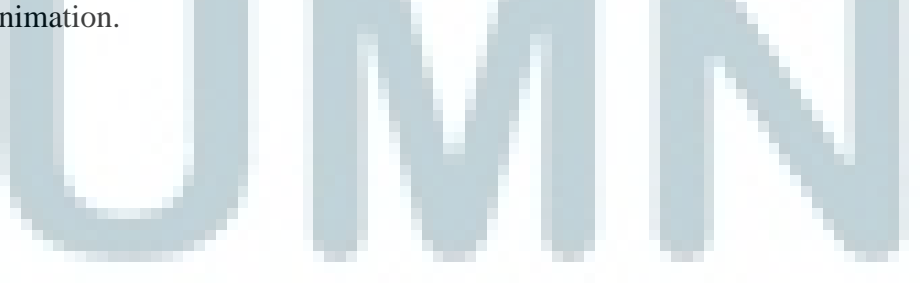

|    |                   | Add Genre   |
|----|-------------------|-------------|
| NO | Genre             | Action      |
| 1  | Animation Genre A | edit delete |
| 2  | Animation Genre B | edit delete |
| 3  | Animation Genre C | edit delete |

Gambar 3.16 Sketsa Animation Genre

Gambar 3.17 diatas adalah sketsa dari halaman *Manage Genre Animation* dan hanya muncul apabila *user login* sebagai *admin*. Halaman ini akan muncul apabila *user* mengklik "manage genre" pada menu Animation. User dapat menambah, mengubah dan menghapus data yang ada di tabel. Untuk menambah genre *user* dapat mengklik "*Add Genre*".

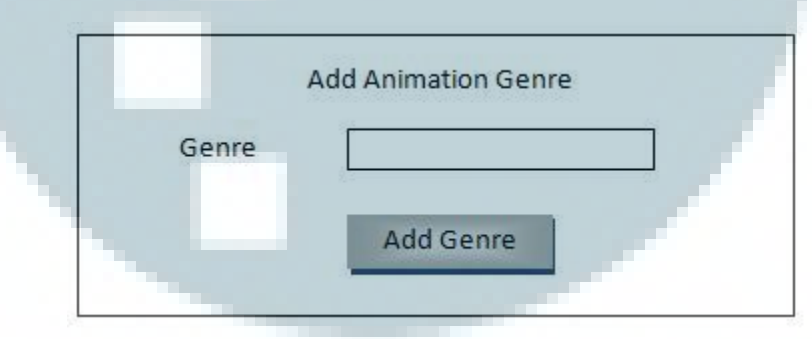

Gambar 3.17 Sketsa Add Animation Genre

Gambar 3.18 diatas adalah sketsa dari halaman Add Animation Genre yang hanya muncul apabila user login sebagai admin. Pada halaman ini terdapat sebuah text field untuk genre dan sebuah tombol Add Genre.Untuk menambah genre, user wajib mengisi keterangan di field genre.

| ID            |  |
|---------------|--|
| Current Genre |  |
| New Genre     |  |

Gambar 3.18 Sketsa Edit Animation Genre

Gambar 3.19 diatas adalah sketsa dari halaman Edit Animation Genre. Pada halaman ini terdapat tiga buah text field untuk *ID*, *Current Genre*, dan *New Genre*, serta sebuah tombol *Update*. Pada halaman ini hanya text field *New Genre* yang dapat diisi.

|    |               | Add Genre   |
|----|---------------|-------------|
| NO | Genre         | Action      |
| 1  | Movie Genre A | edit delete |
| 2  | Movie Genre B | edit delete |
| 3  | Movie Genre C | edit delete |

### Gambar 3.19 Sketsa Movie Genre

Gambar 3.20 diatas adalah sketsa dari halaman *Manage Genre(Movie)* dan hanya muncul apabila *user login* sebagai *admin*. Halaman ini akan muncul apabila *user* mengklik "manage genre" pada menu Movie. User dapat menambah, mengubah dan menghapus data yang ada di tabel. Untuk menambah genre *user* dapat mengklik "*Add Genre*".

|       | ·         |
|-------|-----------|
| Genre |           |
|       |           |
|       | Add Genre |
|       | Add Genre |

Gambar 3.20 Sketsa Add Movie Genre

Gambar 3.21 diatas adalah sketsa dari halaman *Add Movie Genre* yang hanya muncul apabila *user login* sebagai *admin*. Pada halaman ini terdapat sebuah text field untuk *genre* dan sebuah tombol *Add Genre*.Untuk menambah *genre*, *user* wajib mengisi keterangan di field *genre*.

| ID            |
|---------------|
| Current Genre |
| New Genre     |

Gambar 3.21 Sketsa Edit Movie Genre

Gambar 3.22 diatas adalah sketsa dari halaman Edit Movie Genre. Pada halaman ini terdapat tiga buah text field untuk *ID*, *Current Genre*, dan *New Genre*, serta sebuah tombol *Update*. Pada halaman ini hanya text field *New Genre* yang dapat diisi.

|    |            | Add Language |
|----|------------|--------------|
| NO | Language   | Action       |
| 1  | Language A | edit delete  |
| 2  | Language B | edit delete  |
| 3  | Language C | edit delete  |

### Gambar 3.22 Sketsa Language

### Gambar 3.23

Gambar 3.23 diatas adalah sketsa dari halaman *language* dan hanya muncul apabila *user login* sebagai *admin*. User dapat menambah, mengubah dan menghapus data yang ada di tabel. Halaman ini akan muncul apabila *user* mengklik "language" pada menu.

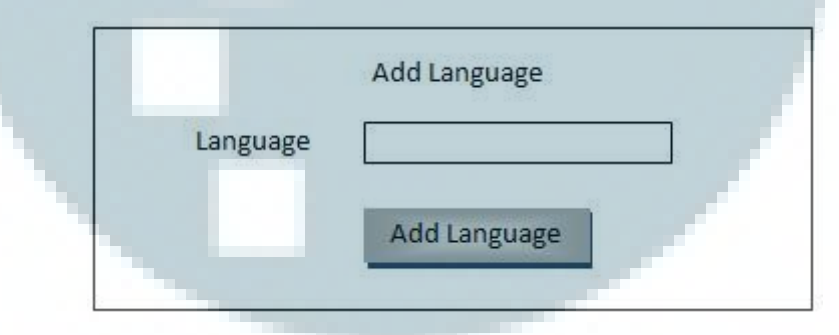

Gambar 3.23 Sketsa Add Language

Gambar 3.24 diatas adalah sketsa dari halaman *add language* yang hanya muncul apabila *user login* sebagai *admin*. Pada halaman ini terdapat sebuah text field untuk *language* dan sebuah tombol *Add Language*.Untuk menambah *language*, *user* wajib mengisi keterangan di field *language*.

| ID              |   |
|-----------------|---|
| Current Languag | e |
| New Language    |   |
|                 |   |

Gambar 3.24 Sketsa Edit Language

Gambar 3.25 diatas adalah sketsa dari halaman Edit Language. Pada halaman ini terdapat tiga buah text field untuk *ID,Current Language*, dan *New Language*, serta sebuah tombol *Update*. Pada halaman ini hanya text field *New Language* yang dapat diisi.

|    |        | Add News    |
|----|--------|-------------|
| NO | Title  | Action      |
| 1  | NewsA  | edit delete |
| 2  | News B | edit delete |
| 3  | NewsC  | edit delete |

Gambar 3.25 Sketsa News

Gambar 3.26 diatas adalah sketsa dari halaman *news* dan hanya muncul apabila *user login* sebagai *admin*. User dapat menambah, mengubah dan menghapus data yang ada di tabel.

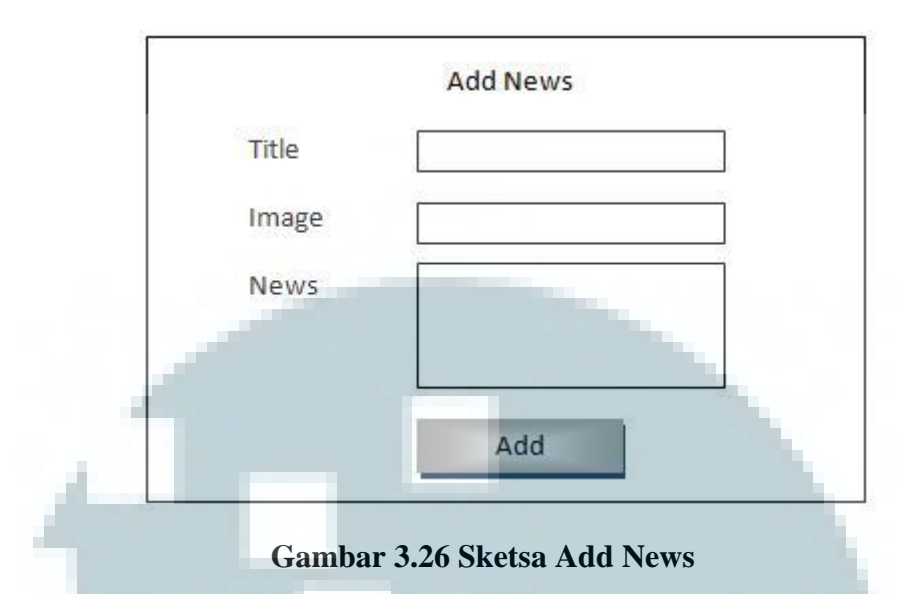

Gambar 3.27 diatas adalah sketsa dari halaman *add news* yang hanya muncul apabila *user login* sebagai *admin*. Pada halaman ini terdapat tiga buah text field untuk *language,image*, dan *news*, serta sebuah tombol *Add*.Untuk menambah *news*, *user* wajib mengisi keterangan di field *title,image*, dan *news*.

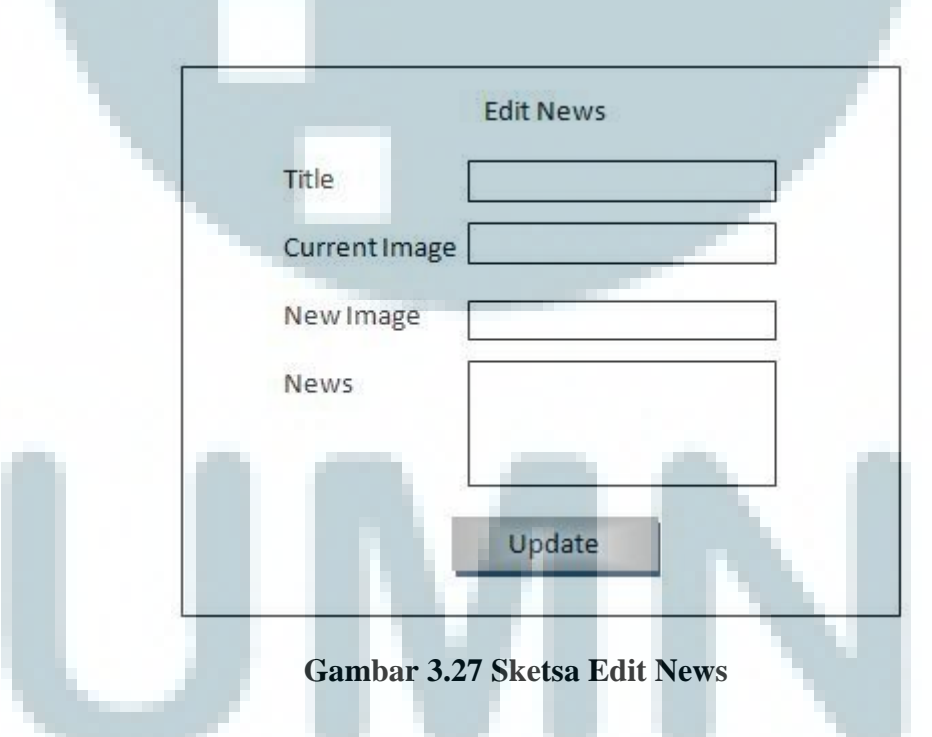

Gambar 3.28 diatas adalah sketsa dari halaman Edit News. Pada halaman ini terdapat empat buah text field untuk *ID*, *Current Image*, *New Image*, dan *News*, serta sebuah tombol *Update*.

|   | Search            |
|---|-------------------|
|   | Advance search    |
|   | Coverage          |
|   | Creator           |
| 1 | Date (Production) |
|   | 🗌 Genre           |
|   | 🔲 Title           |
|   | Language          |
|   |                   |

Gamber 3.29 diatas adalah sketsa dari header *Search. User* dapat melakukan pencarian secara spesifik dengan memilih radio button untuk memilih apa yang ingin dicari. Selain itu, *user* dapat mengklik *advance search* untuk melakukan pencarian yang lebih spesifik lagi.

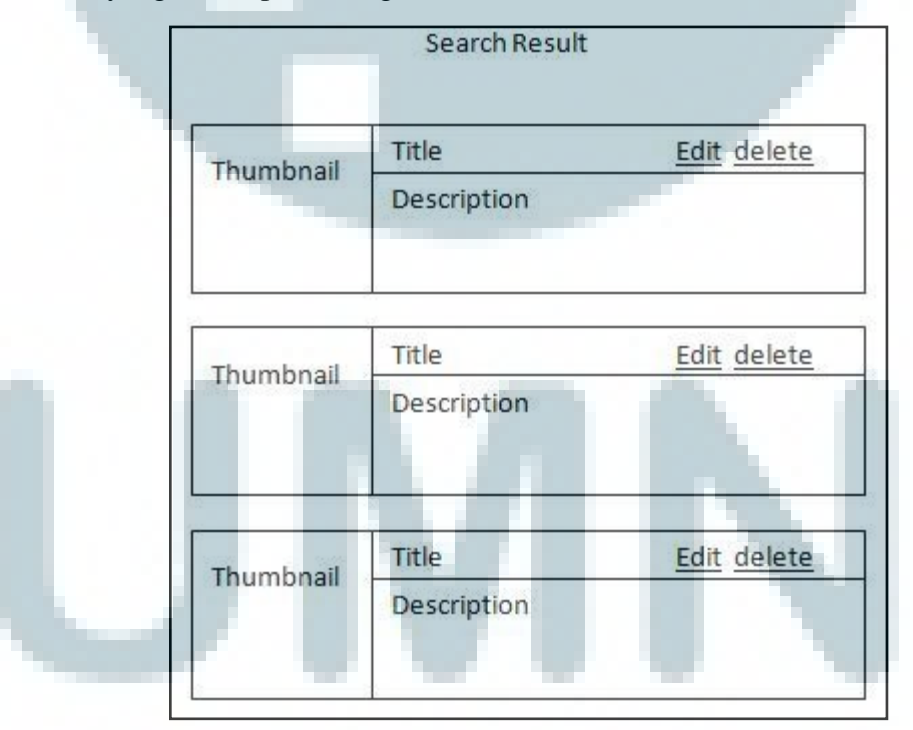

Gambar 3.29 Sketsa Search Result

Gambar 3.30 diatas adalah halaman yang muncul setelah user mengklik tombol "Search" yang ada di header. User dapat menghapus dan mengubah data yang ada di dalam tabel.

### 3.8 Implementasi

Sistem dibangun dengan menggunakkan Apache 2.2, Oracle versi 11g, PHP versi 5.3.8, dan OCI versi 1.4.6.

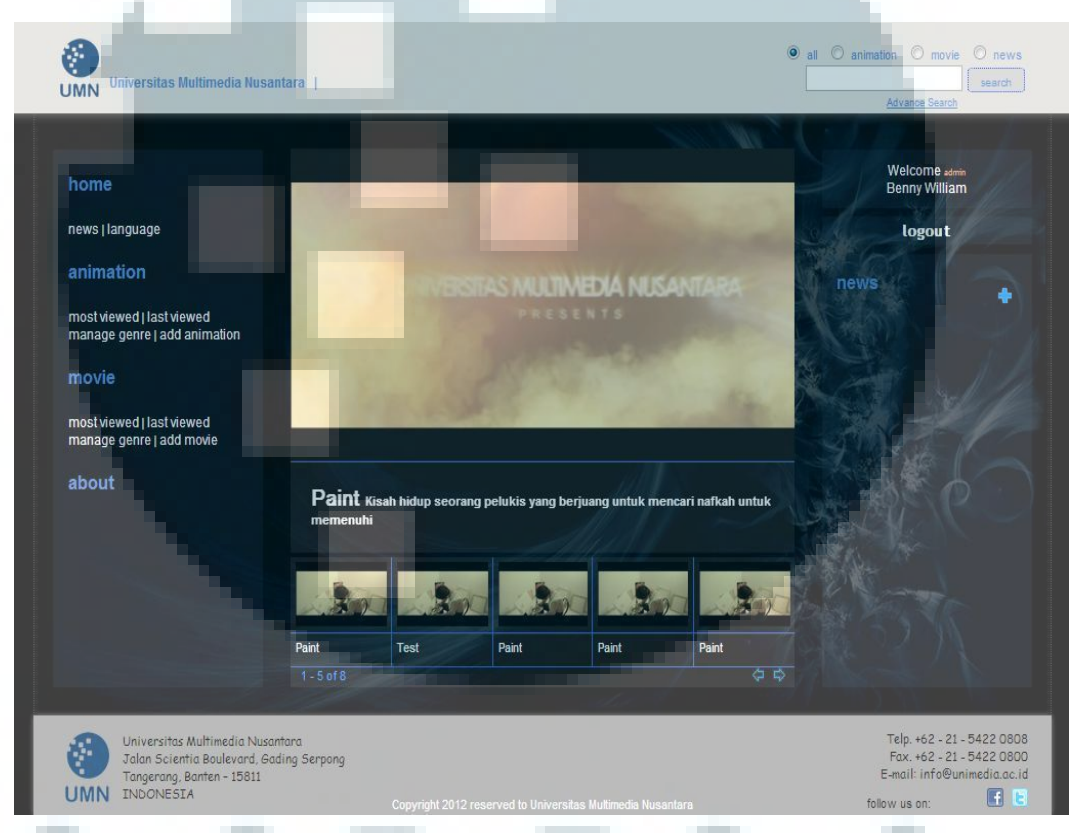

Gambar 3.30 Home

Halaman awal ini adalah halaman yang pertama kali muncul ketika *website* dibuka. Pada halaman awal, bagian *content* menampilkan teaser apabila *user* belum login. Apabila user telah melakukan login bagian *content* menampilkan video. Halaman muncul ketika dipilih "Home".

|                                                           |                                                                                                    | Advance Search                                                                                       |
|-----------------------------------------------------------|----------------------------------------------------------------------------------------------------|----------------------------------------------------------------------------------------------------|
|                                                           |                                                                                                    |                                                                                                    |
| home                                                      |                                                                                                    | Welcome admin<br>Benny                                                                               |
| news   language                                           | Senilal Digit                                                                                                    | logout                                                                                               |
| animation                                                 | Seni Digital Universitas Multimedia Nusantara atau SenDal UMN<br>merupakan sebuah sistem yang mengelola kasil karya mahasiswa<br>peminatan Sinema Digital pada Program Studi Desain Komunikasi           |                                                                                                    |
| most viewed   last viewed<br>manage genre   add animation | Visual (DKV) /DKN. SenDal TUMI bertujuan unbuk menampilan hasil<br>karya terbait mahasiwa sebagai salah sata referensi pengembangan<br>karya seni lainnya. SenDal TUMI juga diharapkan sempermudah alses | •                                                                                                    |
| movie                                                     | karya seni dengan memantastkan telmologi.<br>Pengembangan SenDal IMM merupakan sinergi dari Perpustakaan,<br>Program Budi IMM dan Pengram Studi Teksit Informatika (TTI                                  | Dosen UMN Berinovasi Melalui<br>KPM   Saat ini mungkin belum                                         |
| most viewed   last viewed<br>manage genre   add movie     | Di masa yang akan datang SenDal DAG tidak hanya terbatas<br>pada hasil karya mahasiawa peminatan Simema Digital (berupa film),<br>tetapi juga akan menampilkan hasil karya mahasiawa peminatan           | King ang mengetanta termatan<br>King Printer Mandiri, KPM<br>merupakan Inovasi yang di<br>antakan al |
| about                                                     | lainnya seperti Desain Grafia dan Animari, Saat ini SenDal UMA<br>hanya dapat diatses secara penuh melalui lingtungan jaringan<br>internal UMA.                                                          | coranan or                                                                                           |
|                                                           | Tim Pengembang SenDal UMN                                                                                                    | Forum Ultima Innovation Time  <br>Forum Ultima kembali digelar<br>dengan tema Innovation Time pada   |
|                                                           | Advisor                                                                                                    | 14 Desember 2012 silam. Tema ini                                                                     |
|                                                           | Ina Riyanto<br>Riris Marpaung<br>Dodick Sudirman                                                                                                    | dipilih melihat adanya be                                                                            |
|                                                           | Programmer<br>Benny William                                                                                                    |                                                                                                    |
|                                                           | Iyan Arya Putra                                                                                                    |                                                                                                    |
|                                                           |                                                                                                    |                                                                                                    |
| Universitas Multimedia Nusantara                          |                                                                                                    | Teip. +62 - 21 - 5422 08                                                                             |

Gambar 3.31 About

Halaman informasi mengenai Seni Digital akan muncul ketika menu "About" dipilih. Halaman ini berisi tentang tujuan dan alasan dibuatnya Seni Digital.

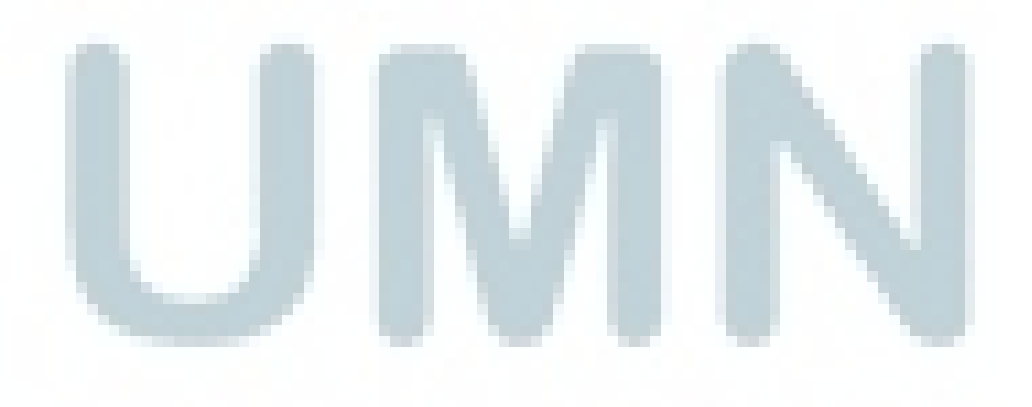

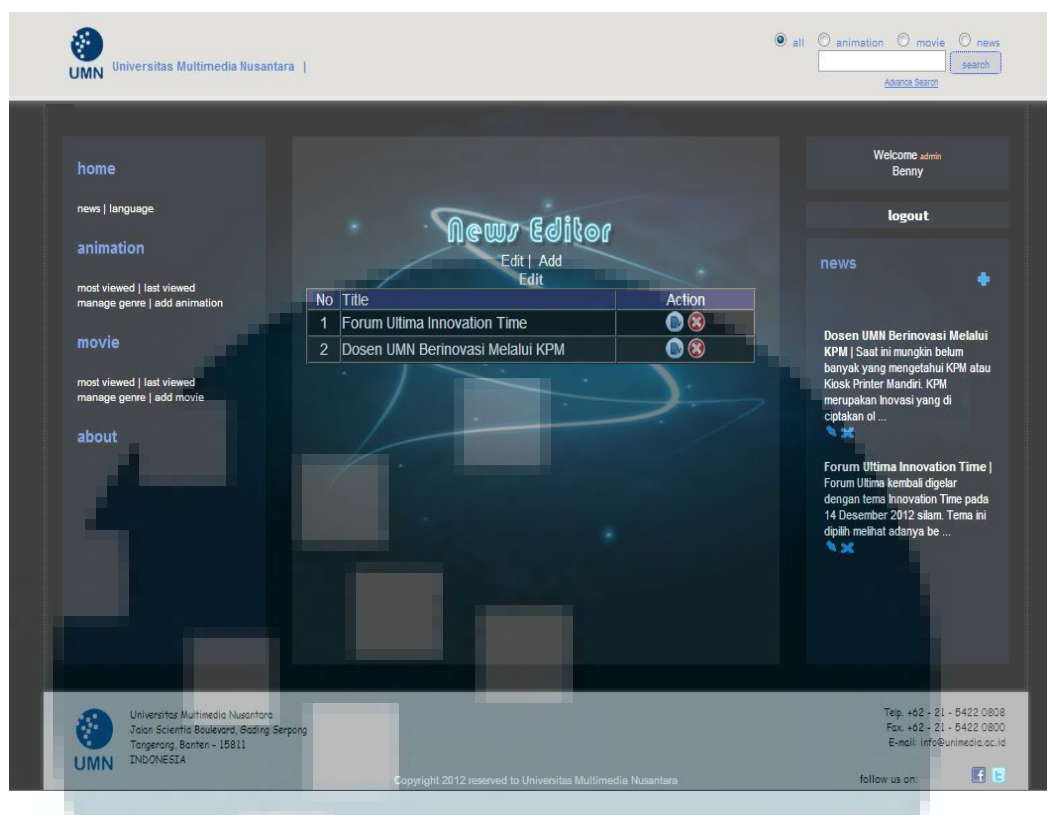

Gambar 3.32 News Editor

Halaman News Editor seperti gambar 3.33 akan muncul ketika dipilih menu "news". Pada halaman ini berisi tentang berita yang ada Seni Digital. *User* dapat mengubah dan menghapus berita yang ada di tabel dengan mengklik tombol edit atau delete dan mengklik menu "add" untuk menambah berita.

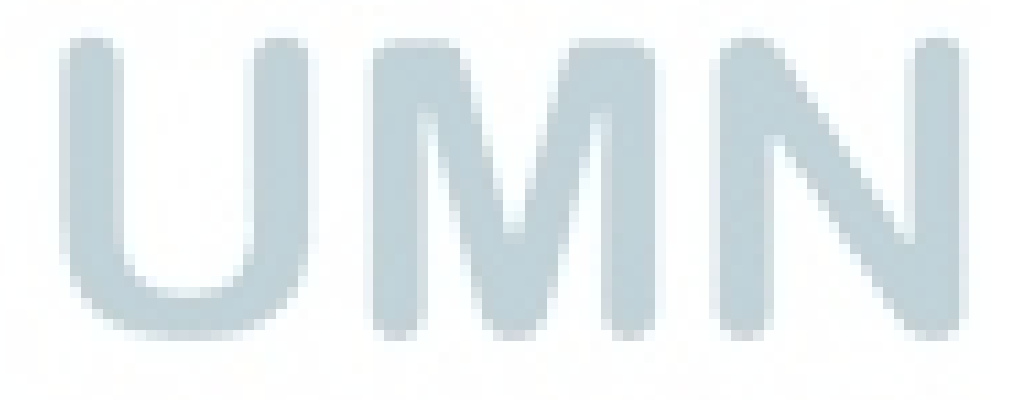

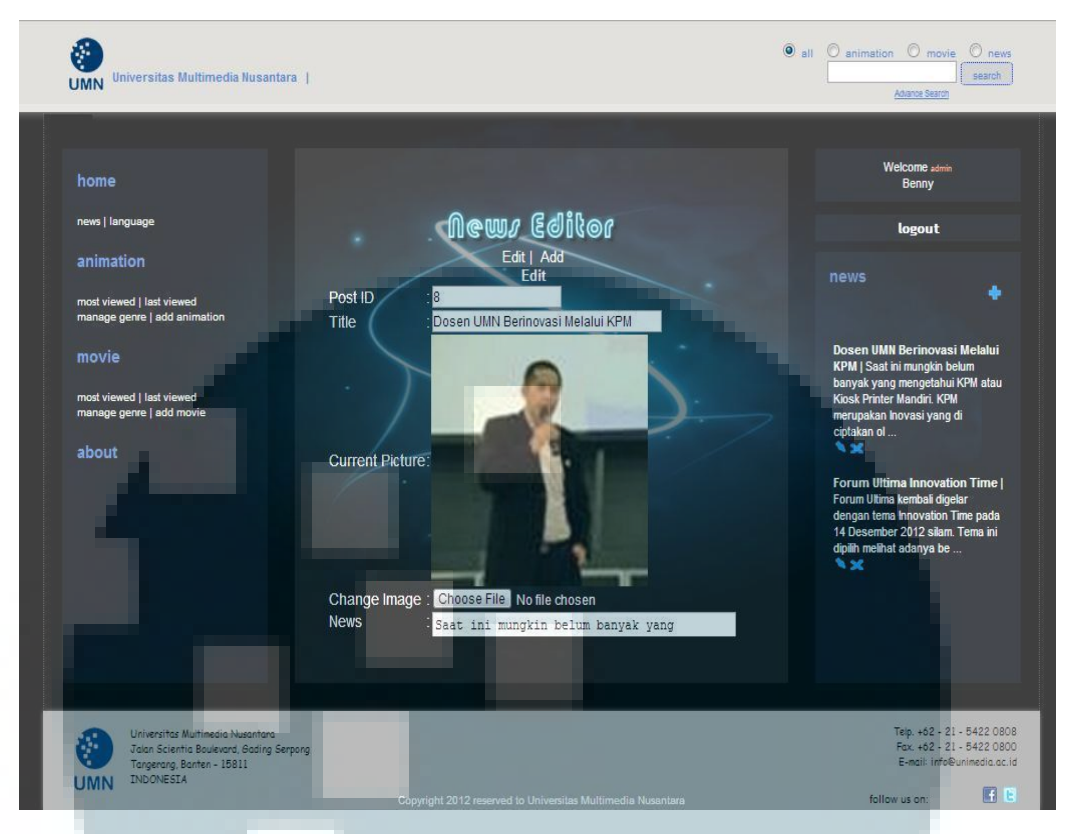

### Gambar 3.33 Edit News

Halaman seperti pada gambar diatas akan muncul ketika *user* mengklik tombol edit yang berada di kolom action. Halaman ini berisi tentang detail suatu berita yang dapat diubah oleh *user*.

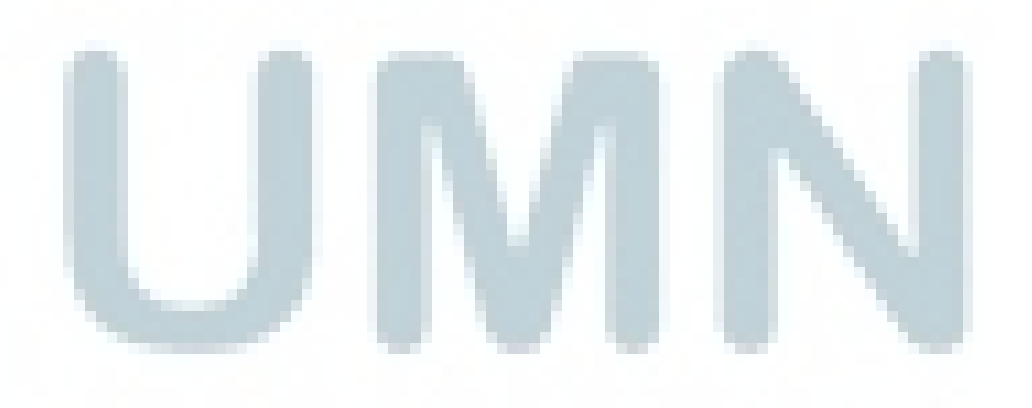

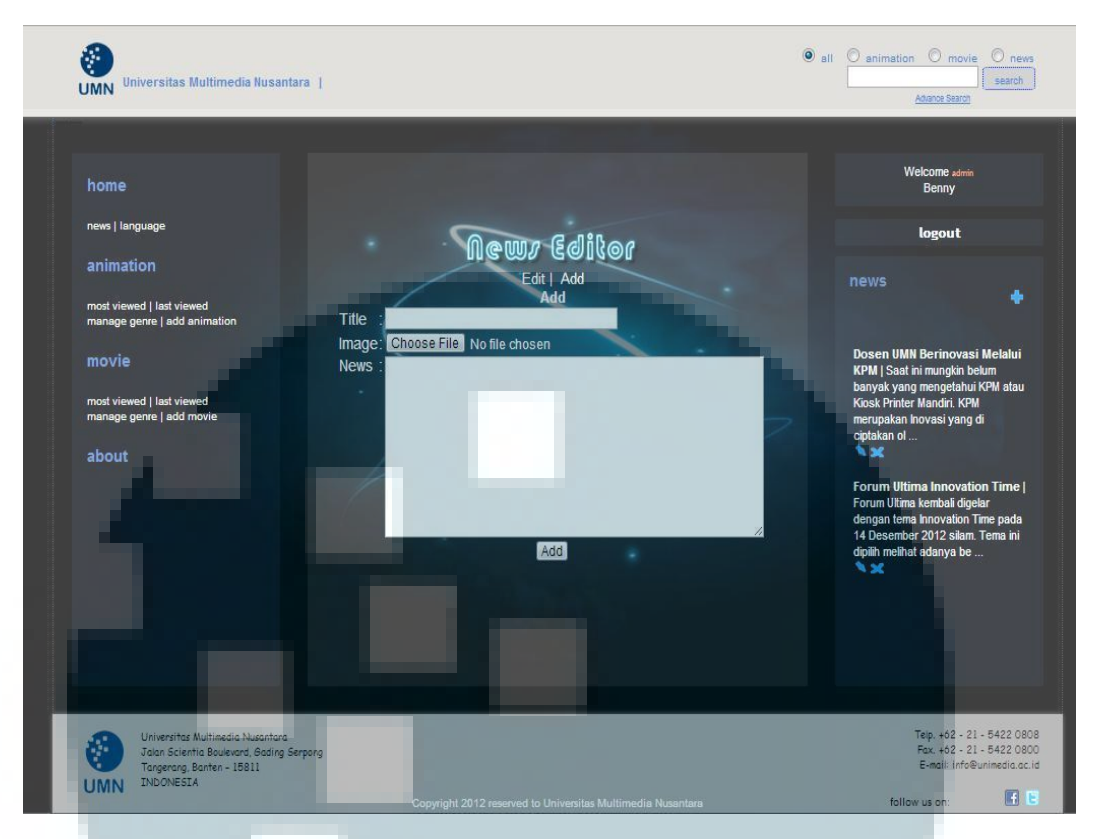

Gambar 3.34 Add News

Halaman seperti gambar diatas muncul ketika user mengklik add yang berada dibawah tulisan *News Editor*. Halaman ini berfungsi untuk membuat berita baru.

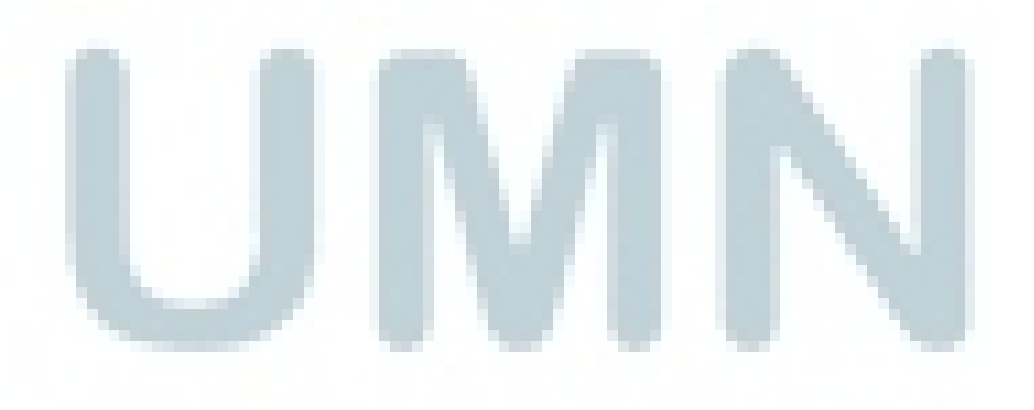

| home                                                                                                    |                                                            |         | Welcome admin<br>Benny                                                                                                    |
|----------------------------------------------------------------------------------------------------|------------------------------------------------------------|---------|----------------------------------------------------------------------------------------------------|
| news   language                                                                                                    | loomoog Gelik                                              | <u></u> | logout                                                                                                    |
| animation                                                                                                    | ସୋଆସିଲ୍ଗାପିକ୍ ଟ୍ରୋସ                                        | Ør      |                                                                                                    |
| most viewed   last viewed<br>manage genre   add animation<br>movie<br>most viewed   last viewed<br>manage genre   add movie<br>about | Edit<br>No Language<br>1 English<br>2 Indonesia<br>3 Other | Action  | Dosen UMN Berinovasi Melalu<br>KPM I Saat ni mungkin belum<br>banyak yang mengetahui KPM ata<br>Kosk Printer Mandri. KPM<br>merupakan hovasi yang di<br>ciptakan ol<br>Forum Utima Innovation Time<br>Forum Utima kembali digelar<br>dengan tema Innovation Time pad<br>14 Desember 2012 silam. Tema in<br>dipin melhat adanya be |
| Universitas Multimedia Nusantara                                                                                                    |                                                            | _       | Teip. +62 - 21 - 5422<br>Fax. +62 - 21 - 5422                                                                                                    |

Gambar 3.35 Language Editor

Halaman seperti gambar 3.36 muncul ketika dipilih menu "language". Halaman ini menampilkan sebuat tabel yang menampilkan data dari tabel language. Data yang ada dapat dihapus dan diubah dengan tombol edit atau delete, serta ditambah bila user mengklik add.

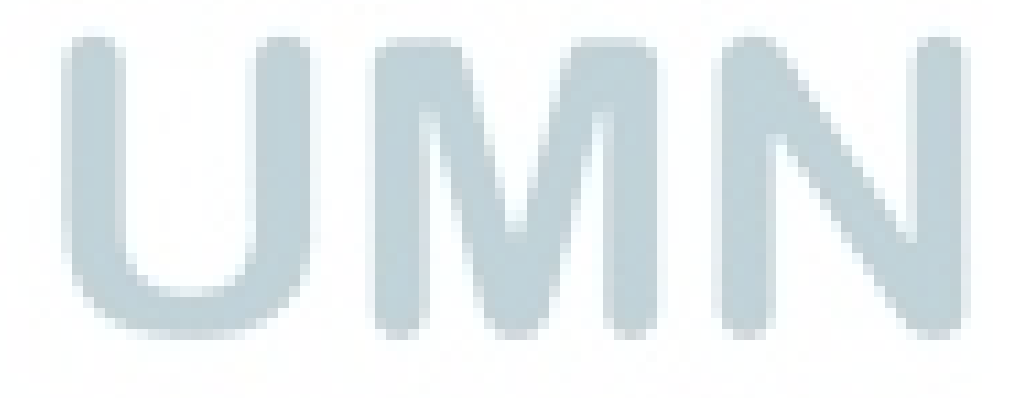

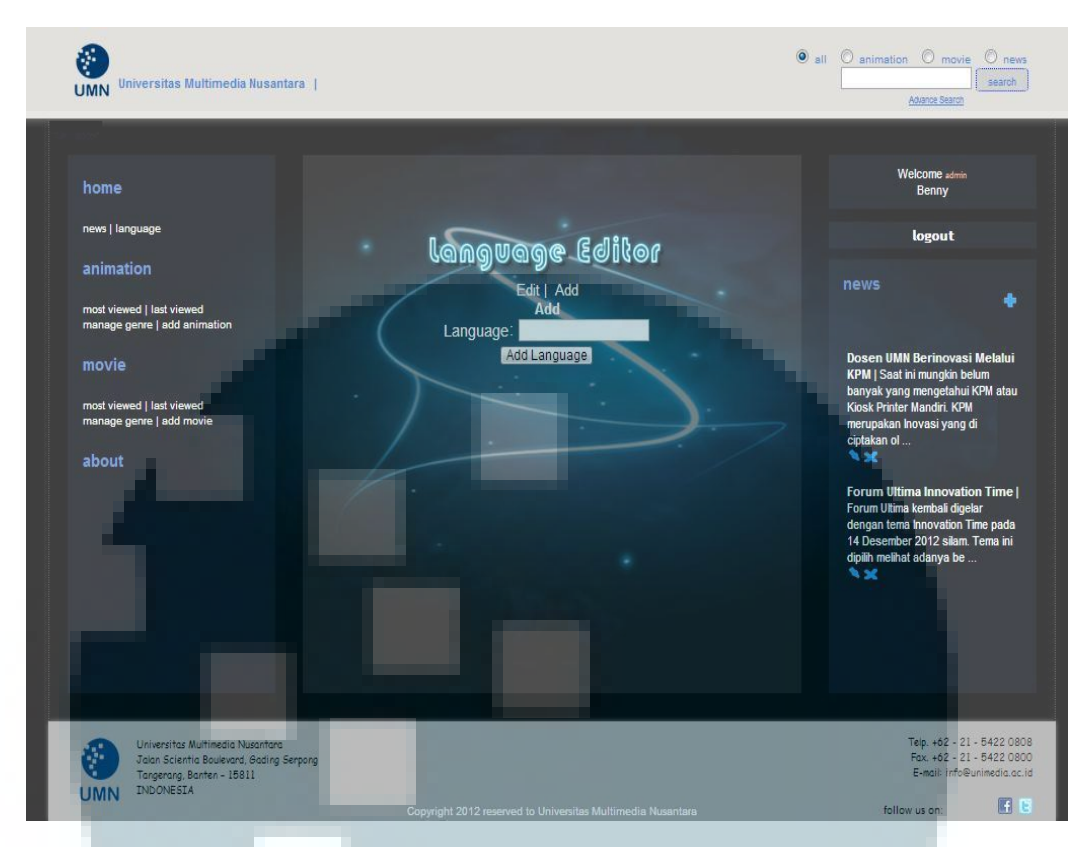

Gambar 3.36 Add Language

Halaman ini tampil bila *user* mengklik "add" yang ada di kolom action pada halaman language editor. Di halaman ini *user* dapat menambah data di tabel languange.

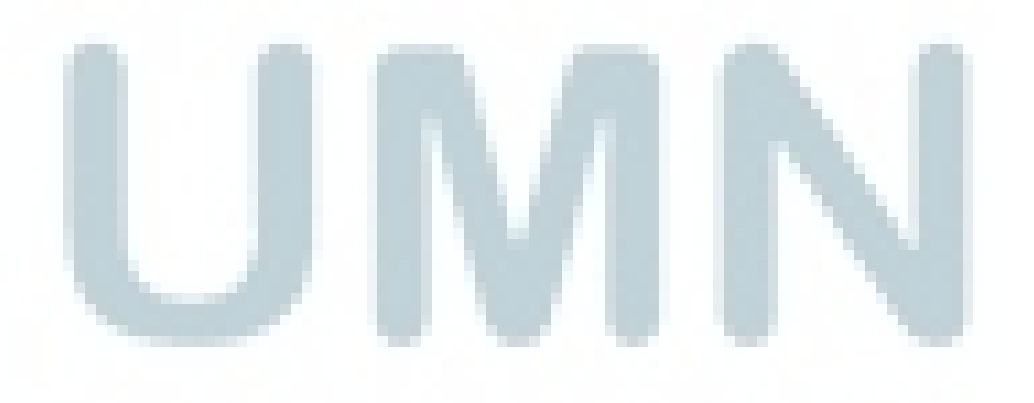

| Universitas Multimedia Nusantara                                                                                                    |                                                                                                   | all animation movie news search Adams Search                                                                                                    |
|----------------------------------------------------------------------------------------------------|---------------------------------------------------------------------------------------------------|----------------------------------------------------------------------------------------------------|
| home<br>news   language<br>animation<br>most viewed   last viewed<br>manage geree   add animation<br>movie<br>most viewed   last viewed<br>manage geree   add movie<br>about | Language Editor<br>Edit   Add<br>Edit<br>D a a<br>Recent Language English<br>New Language Uupdate | Welcome anni<br>Benny<br>Logout<br>News<br>Dosen UMN Berinovasi Melalui<br>KPM [Saati imungkin belam<br>Kinak Printer Mandri KPM<br>merupakan hovasi yang di<br>ciptakan oi |
| Universitat Multimedia Nusantana<br>Jatan Scientita Bulyaward, Gosting Serping<br>TIMIN TNDONESTA                                                                            |                                                                                                   | Tep. +62 - 21 - 5422 0808<br>Fax. +62 - 21 - 5422 0800<br>E-mail: info@unimedi.a.c.id                                                                                       |

Gambar 3.37 Edit Language

Halaman ini tampil ketika user mengklik tombol edit yang ada di kolom action pada halaman language editor. Pada halaman ini *user* dapat mengubah data yang ada di tabel language.

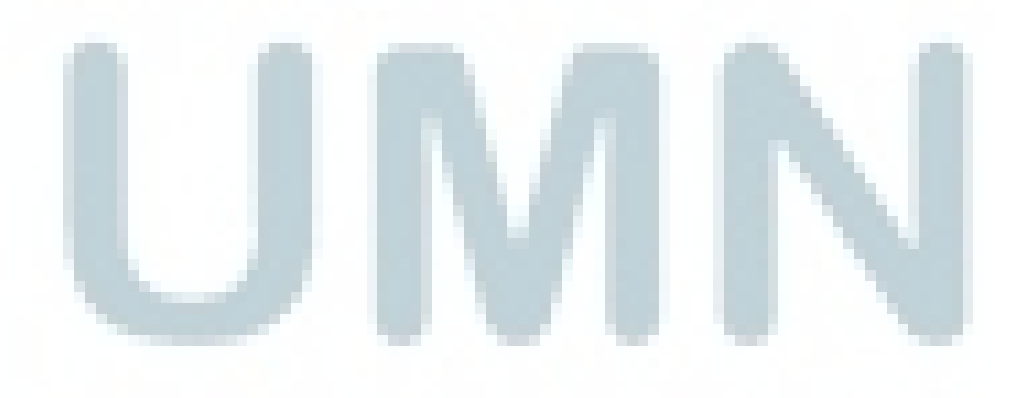

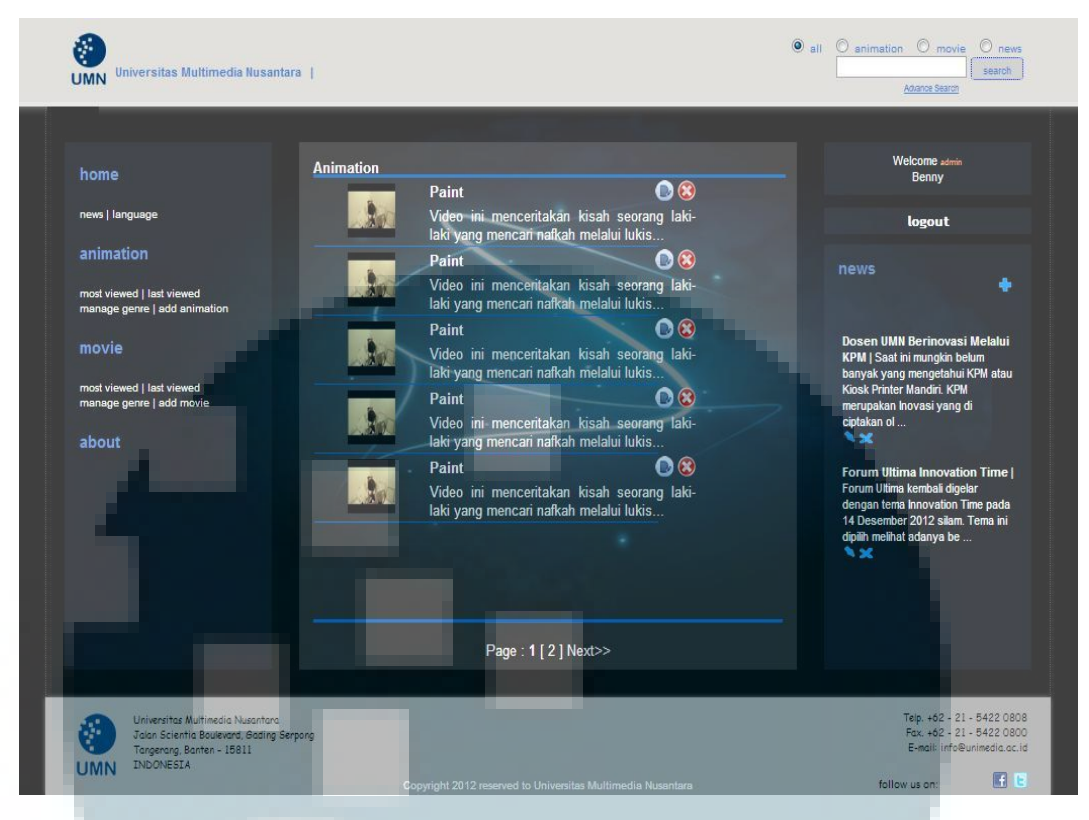

**Gambar 3.38 Animation** 

Halaman ini muncul ketika user mengklik menu "animation". Halaman ini menampilkan koleksi video berjenis *animation*. *User* dapat mengubah dan menghapus koleksi video yang ada di tabel.

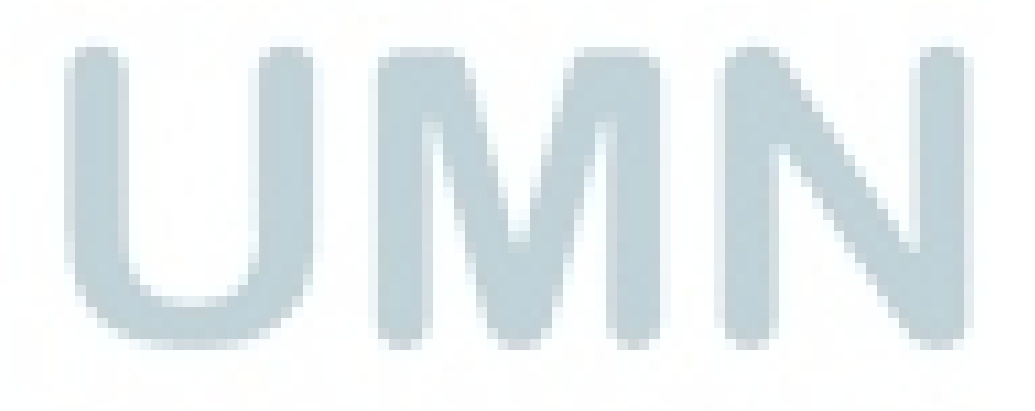

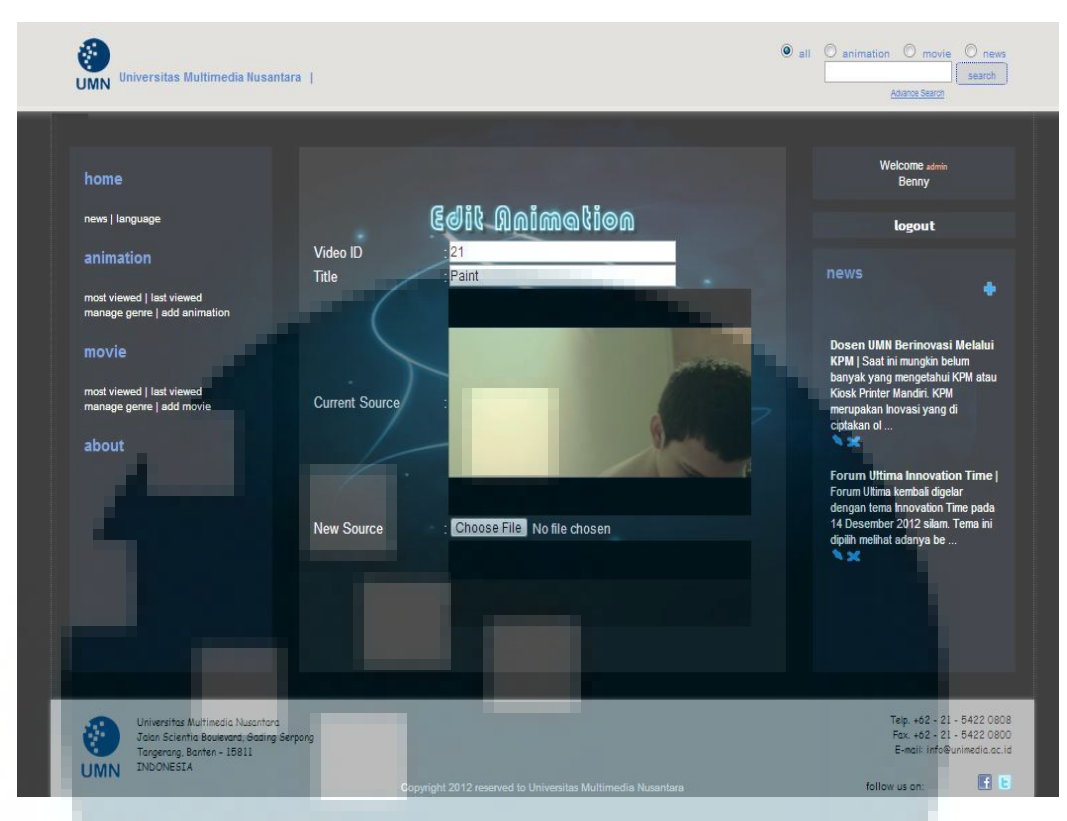

Gambar 3.39 Edit Animation

Halaman ini muncul ketika *user* mengklik tombol "edit" yang ada di kolom action pada halaman animation. Halaman ini berguna untuk mengubah informasi suatu video.

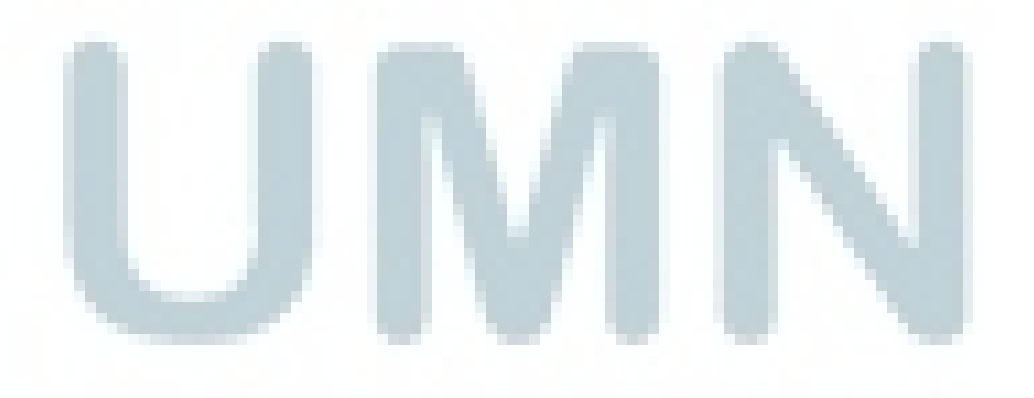

| have                         |                 |                                    | Welcome admin                                                  |
|------------------------------|-----------------|------------------------------------|----------------------------------------------------------------|
| nome                         |                 |                                    | Benny                                                          |
| news   language              |                 | Add Daimabias                      | logout                                                         |
| animation                    |                 | Neg nuimariem                      |                                                                |
| most viewed I last viewed    | Litle*          | Choose File No file chosen         |                                                                |
| manage genre   add animation | Teaser Source   | : Choose File No file chosen       |                                                                |
| movie                        | Thumbnail*      | : Choose File No file chosen       | Dosen UMN Berinovasi Melal<br>KPM I Saat ini mungkin belum     |
| most viewed Llast viewed     | Other Source    |                                    | banyak yang mengetahui KPM a<br>Kinek Printer Mandiri, KPM     |
| manage genre   add movie     | Scriptwriter    | 2                                  | merupakan Inovasi yang di                                      |
| about                        | Subject         | ARCHITECTURE                       |                                                                |
|                              | Description     |                                    | Forum Ultima Innovation Tim                                    |
|                              |                 |                                    | Forum Ultima kembali digelar<br>dengan tema Innovation Time pa |
|                              |                 |                                    | 14 Desember 2012 silam. Tema<br>dipilih melihat adanya be      |
|                              | Publisher       | : Universitas Multimedia Nusantara | >×                                                             |
|                              | Date Production | 2013 🗸 January 🗶 2013 🗸            |                                                                |
|                              | Language        |                                    |                                                                |
|                              |                 |                                    |                                                                |
|                              |                 |                                    |                                                                |

Gambar 3.40 Add Animation

Halaman seperti gambar 3.41 muncul ketika user memilih menu "add animation" yang ada di *sidebar menu*. Halaman ini digunakan untuk menambah koleksi video berjenis *animation*.

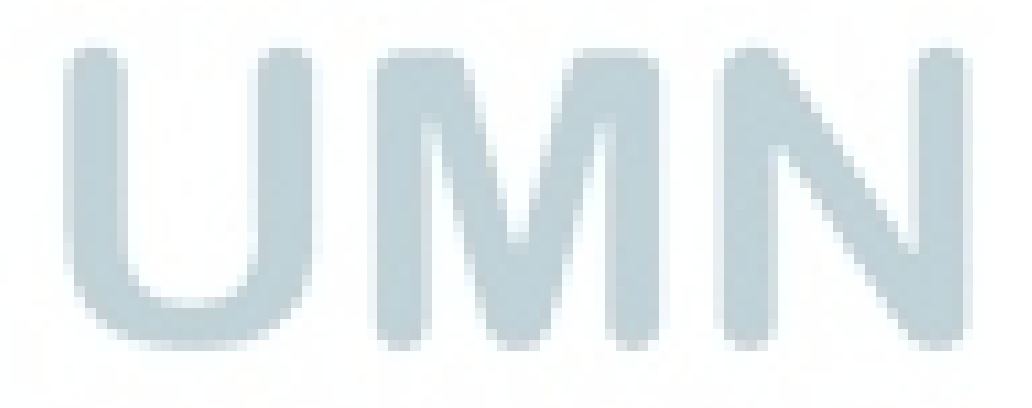

| Universitas Multimedia Nusantara                                           |                                   |             | Advance Search                                                                                                    |
|----------------------------------------------------------------------------|-----------------------------------|-------------|----------------------------------------------------------------------------------------------------|
| home                                                                       |                                   |             | Welcome admin<br>Benny                                                                                                    |
| news   language                                                            |                                   | C de la c   | logout                                                                                                    |
| animation                                                                  |                                   | MA CONOL ON |                                                                                                    |
| most viewed   last viewed<br>manage genre   add animation                  | No Genre                          | Action      |                                                                                                    |
| movie                                                                      | 2 3D                              |             | Dosen UMN Berinovasi Melal<br>KPM   Saat ini mungkin belum                                                                                                  |
| most viewed   last viewed<br>manage genre   add movie                      | 3 Stopmotion<br>4 Motion Graphycs |             | banyak yang mengetahui KPM at<br>Kiosk Printer Mandiri. KPM<br>merupakan Inovasi yang di                                                                    |
| about                                                                      | 5 Effects                         |             | ciptakan ol                                                                                                    |
| 4                                                                          |                                   |             | Forum Ultima Innovation Tim<br>Forum Ultima kembali digelar<br>dengan tema Innovation Time pa<br>14 Desember 2012 silam. Tema i<br>diplim melihat adanya be |
|                                                                            |                                   |             |                                                                                                    |
| Universitas Multimedia Nusantara<br>Jalan Scientia Boulevard, Gading Serpo | 9                                 |             | Teip. +62 - 21 - 5423<br>Fax. +62 - 21 - 5423                                                                                                    |

**Gambar 3.41 Animation Genre Editor** 

Halaman ini muncul ketika *user* mengklik "manage genre" yang ada di menu "Animation". Pada halaman ini user dapat mengubah,menghapus dan menambah *genre* untuk video berjenis animasi.

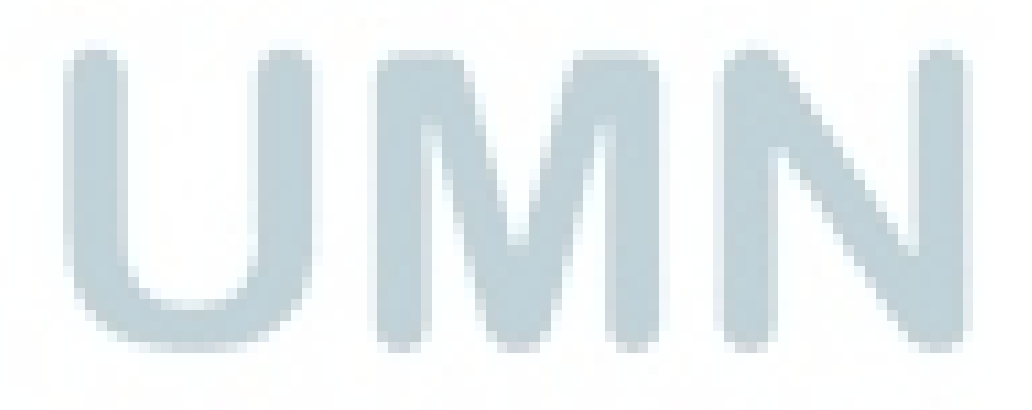

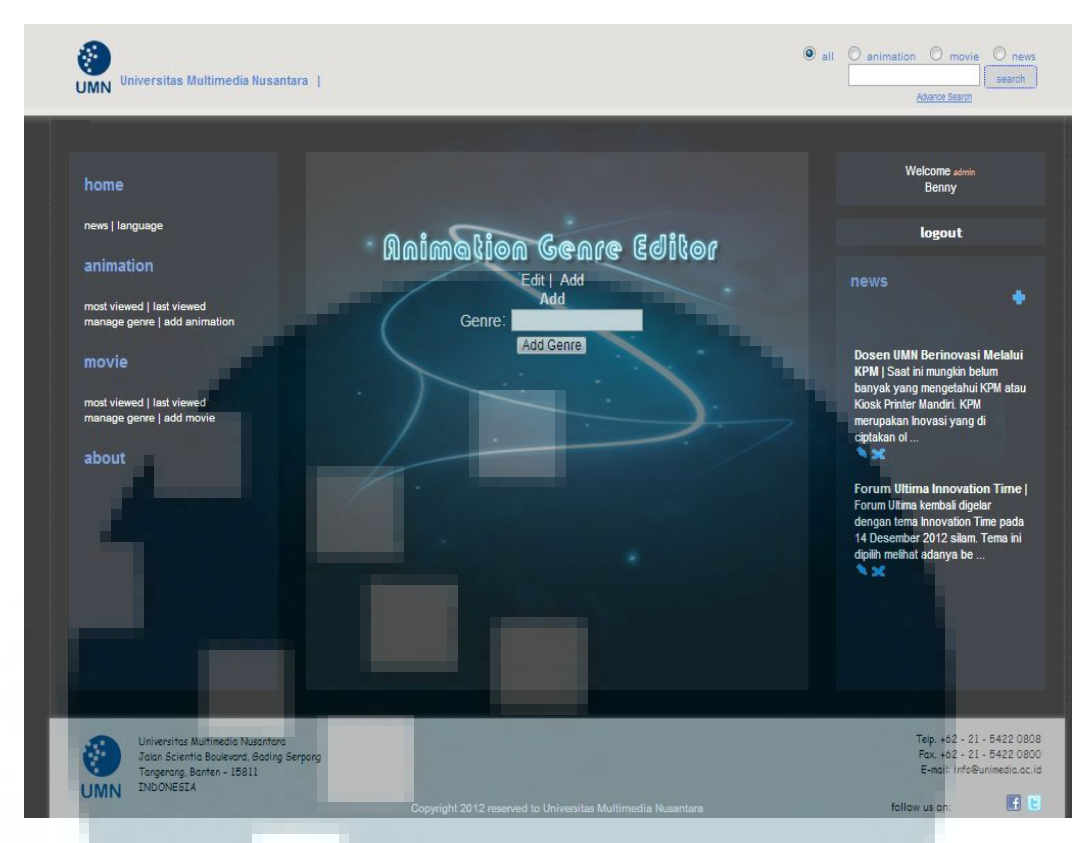

Gambar 3.42 Add Animation Genre

Halaman ini muncul jika *user* mengklik "Add" yang ada di kolom action pada halaman Animation Genre editor. Pada halaman ini *user* dapat menambah *genre* untuk video berjenis animasi.

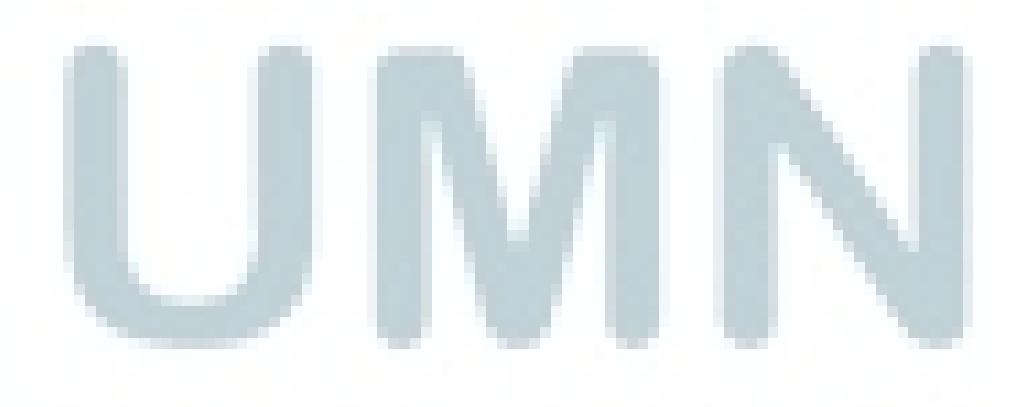

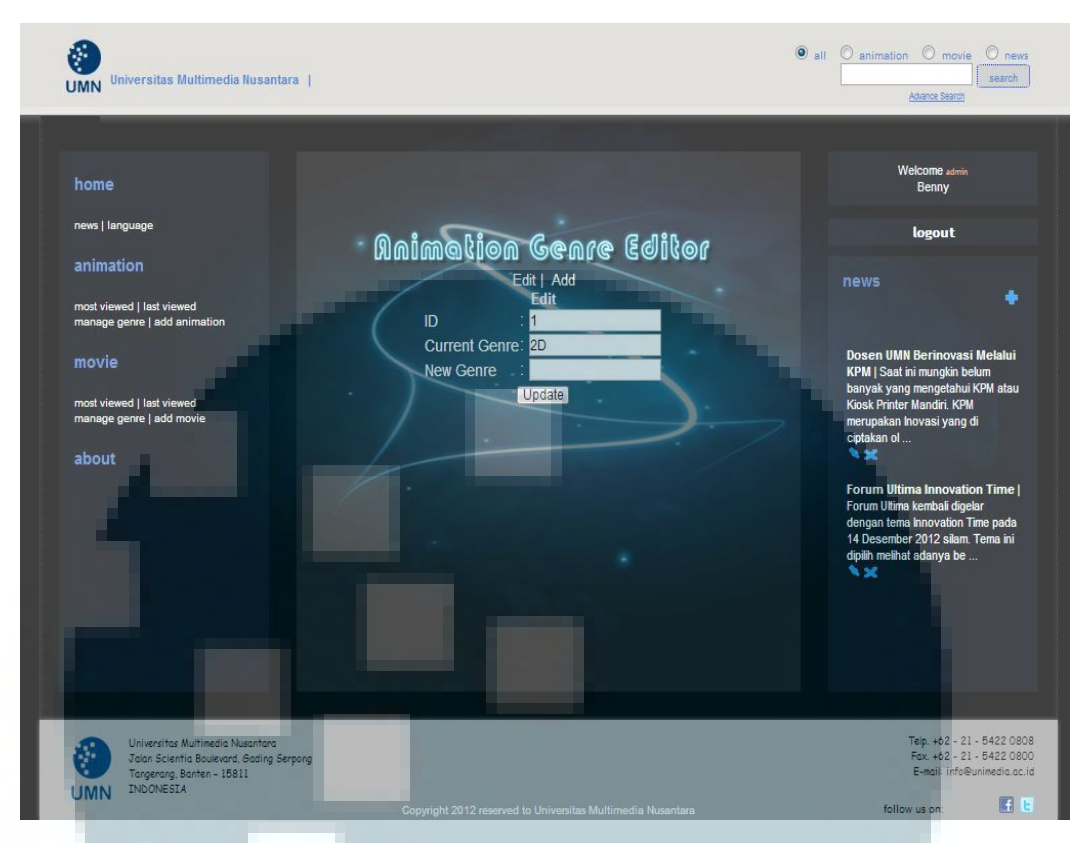

Gambar 3.43 Edit Animation Genre

Halaman ini muncul ketika user mengklik tombol "Edit" yang ada di kolom action pada halaman Animation Genre Editor. *User* dapat mengubah *genre* yang ada di tabel Animation\_Genre.

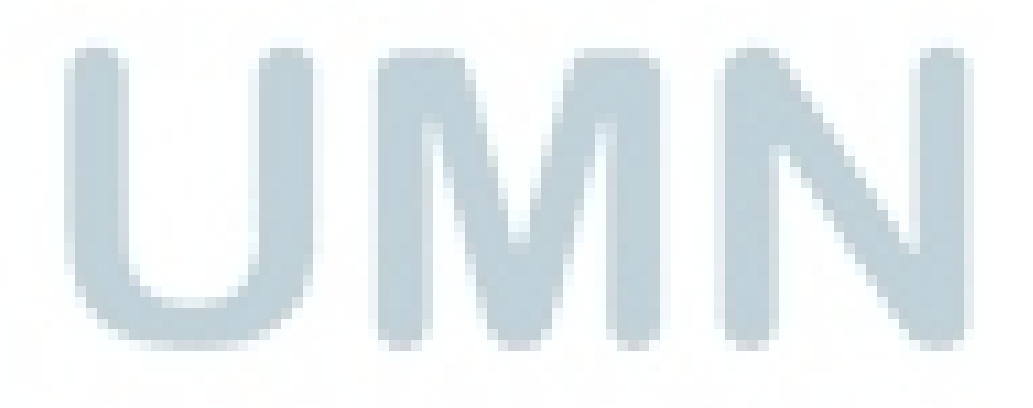

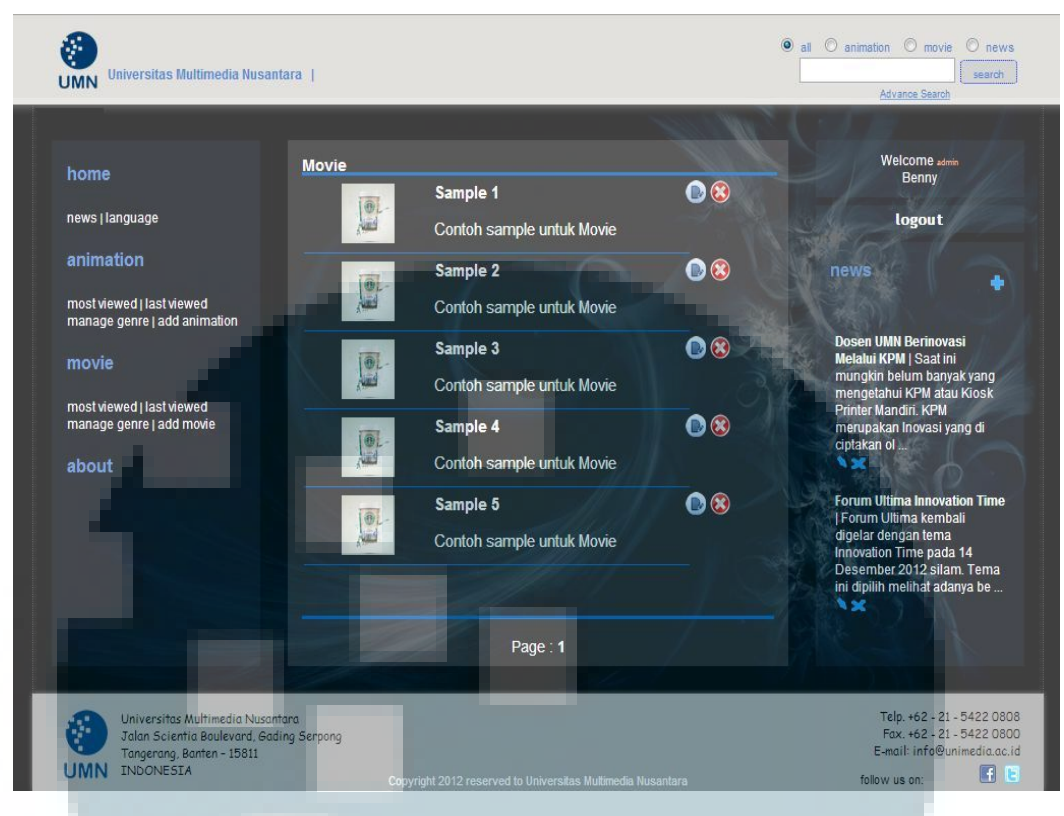

Gambar 3. 44 Movie

Halaman ini muncul ketika user mengklik menu "movie". Halaman ini menampilkan koleksi video berjenis *movie. User* dapat mengubah dan menghapus koleksi video yang ada di tabel.

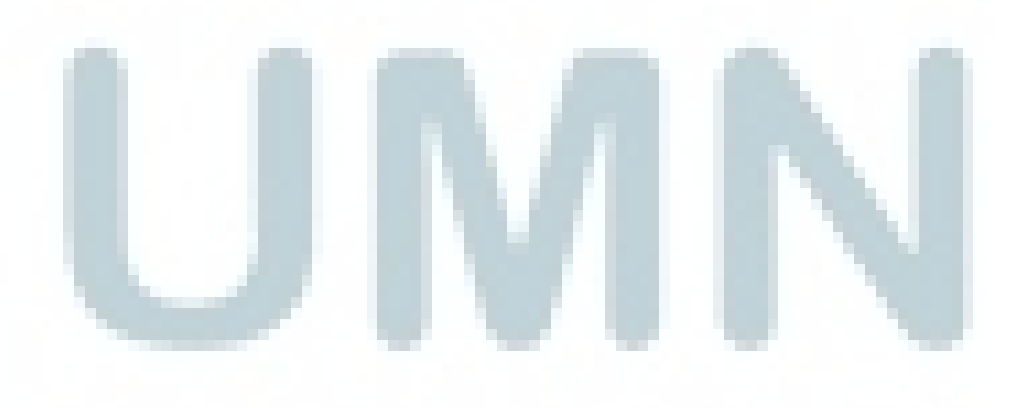

|                                                       |                     | 1.00                         | Star Star                                                                                      |
|-------------------------------------------------------|---------------------|------------------------------|------------------------------------------------------------------------------------------------|
| home                                                  |                     |                              | Welcome admin<br>Benny                                                                         |
| news   language                                       |                     | Edil Movie                   | logout                                                                                         |
| animation                                             | Video ID 🔤          | 20                           | news                                                                                           |
| most viewed   last viewed                             | Title :             | Sample 1                     | Jac Trans                                                                                      |
| movie                                                 |                     |                              | Dosen UMN Berinovasi<br>Melalui KPM   Saat ini<br>mungkin belum banyak yang                    |
| most viewed   last viewed<br>manage genre   add movie | Current :<br>Source | 1                            | mengetahui KPM atau Kiosk<br>Printer Mandiri. KPM<br>merupakan Inovasi yang di<br>ciotakan ol. |
| about                                                 |                     |                              | The second                                                                                     |
|                                                       | New .<br>Source     | Choose File No file chosen * | Forum Ultima Innovation Time<br>Forum Ultima kembali<br>digelar dengan tema                    |
|                                                       |                     |                              | Innovation Time pada 14<br>Desember 2012 silam. Tema                                           |
|                                                       | Curront             |                              | ini opilin melinat adanya be                                                                   |
|                                                       |                     |                              |                                                                                                |

Gambar 3.45 Edit Movie

Halaman seperti gambar 3.46 muncul ketika *user* mengklik tombol "edit" yang ada di kolom action pada halaman movie. Halaman ini berguna untuk mengubah informasi suatu video.

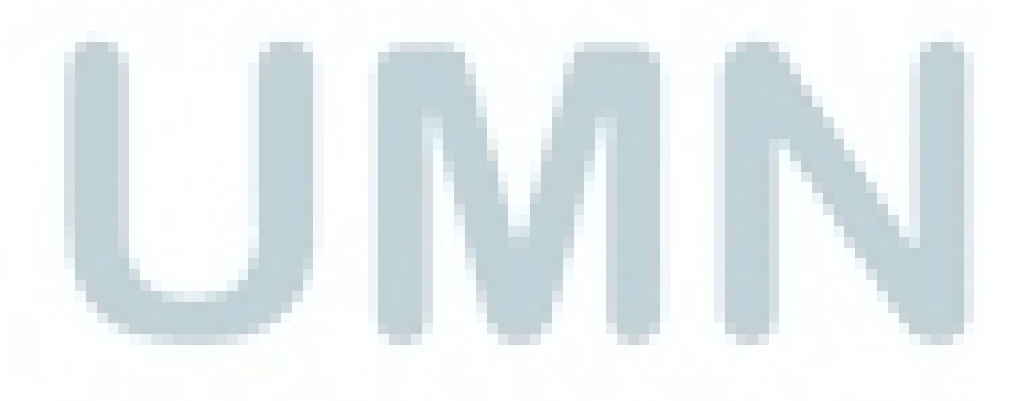

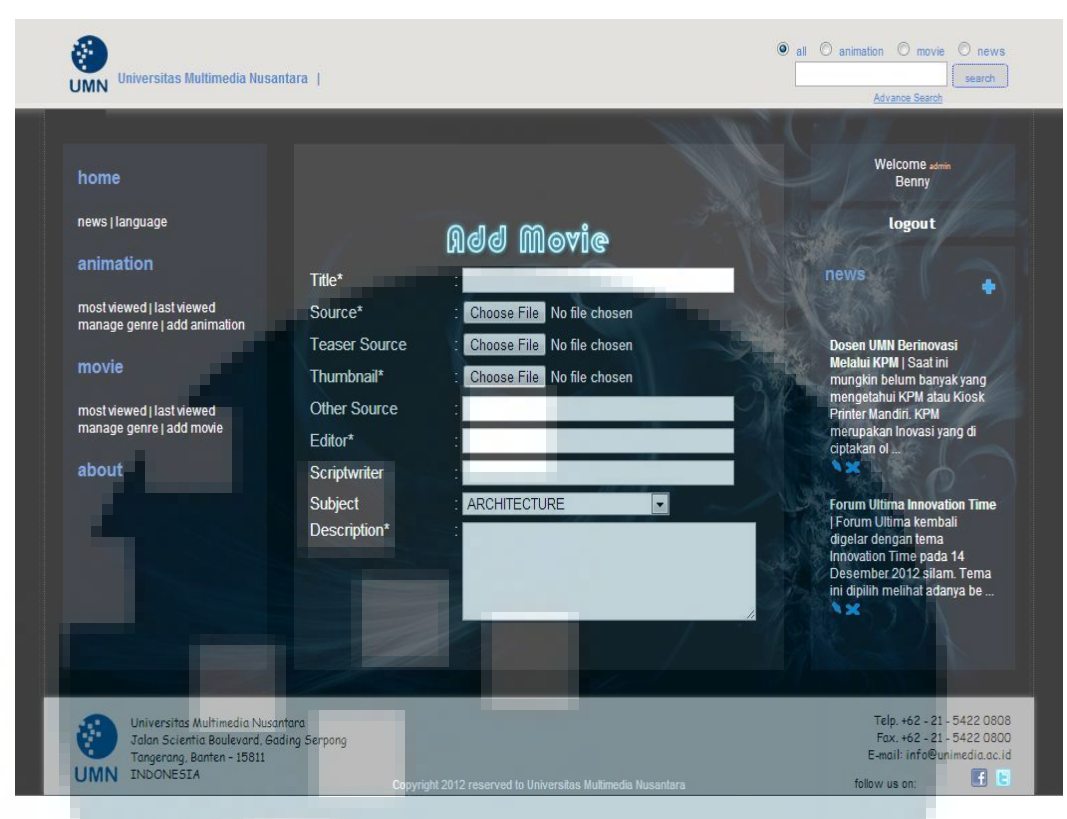

Gambar 3.46 Add Movie

Halaman ini muncul ketika user memilih menu "add movie" yang ada di sidebar menu. Halaman ini digunakan untuk menambah koleksi video berjenis movie.

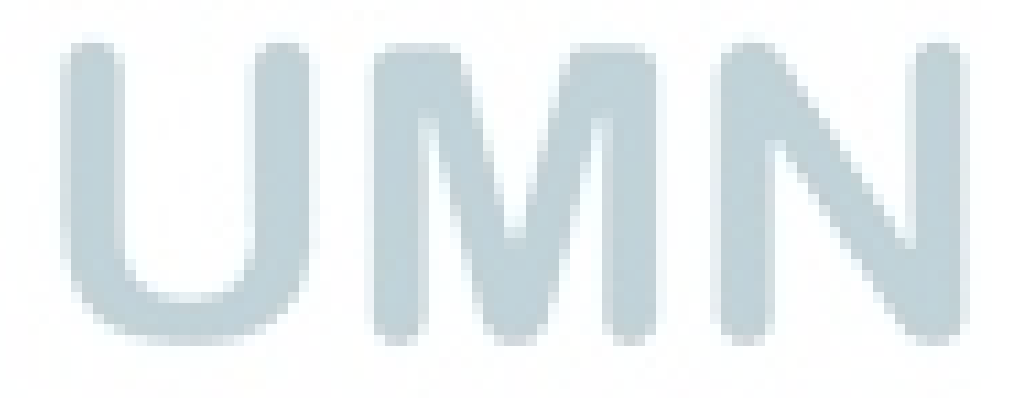

| nome                         |               |           | Welcome admin<br>Benny                                             |
|------------------------------|---------------|-----------|--------------------------------------------------------------------|
| news   language              | Mavie Gead    | re Edilar | logout                                                             |
| animation                    | Edit   A      | dd        | news                                                               |
| most viewed   last viewed    | Edit          |           |                                                                    |
| manage genre   add animation | No Genre      | Action    |                                                                    |
| movie                        | 1 Drama       |           | Dosen UMN Berinovasi Melalu                                        |
| lilovie                      | 2 Sci-fi      |           | KPM   Saat ini mungkin belum<br>banyak yang mengetahui KPM ata     |
| most viewed   last viewed    | 3 Thriller    |           | Kiosk Printer Mandiri. KPM                                         |
| manage genre   add movie     | 4 Horror      |           | merupakan Inovasi yang di<br>cintakan ol                           |
| about                        | 5 Comedy      |           | XX                                                                 |
|                              | 6 Fantasy     | l 🜔 🛞 📗   | Forum Ultima Innovation Time                                       |
|                              | 7 Action      |           | Forum Ultima kembali digelar                                       |
|                              | 8 Documentary | 🕒 🛞 🛞     | dengan tema Innovation Time pad<br>14 Desember 2012 silam. Tema in |
|                              | 9 Serial      |           | dipilih melihat adanya be                                          |
|                              | 10 Detective  |           | X                                                                  |
|                              | 11 Musical    |           |                                                                    |

Gambar 3.47 Movie Genre Editor

Halaman ini muncul ketika *user* mengklik "manage genre" yang ada di *sidebar menu* "movie". Pada halaman ini user dapat mengubah, menghapus dan menambah *genre* untuk video berjenis *movie*.

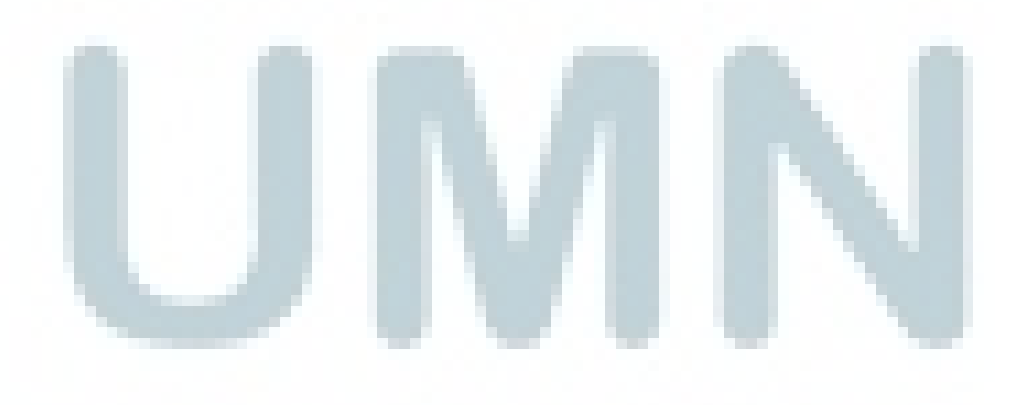

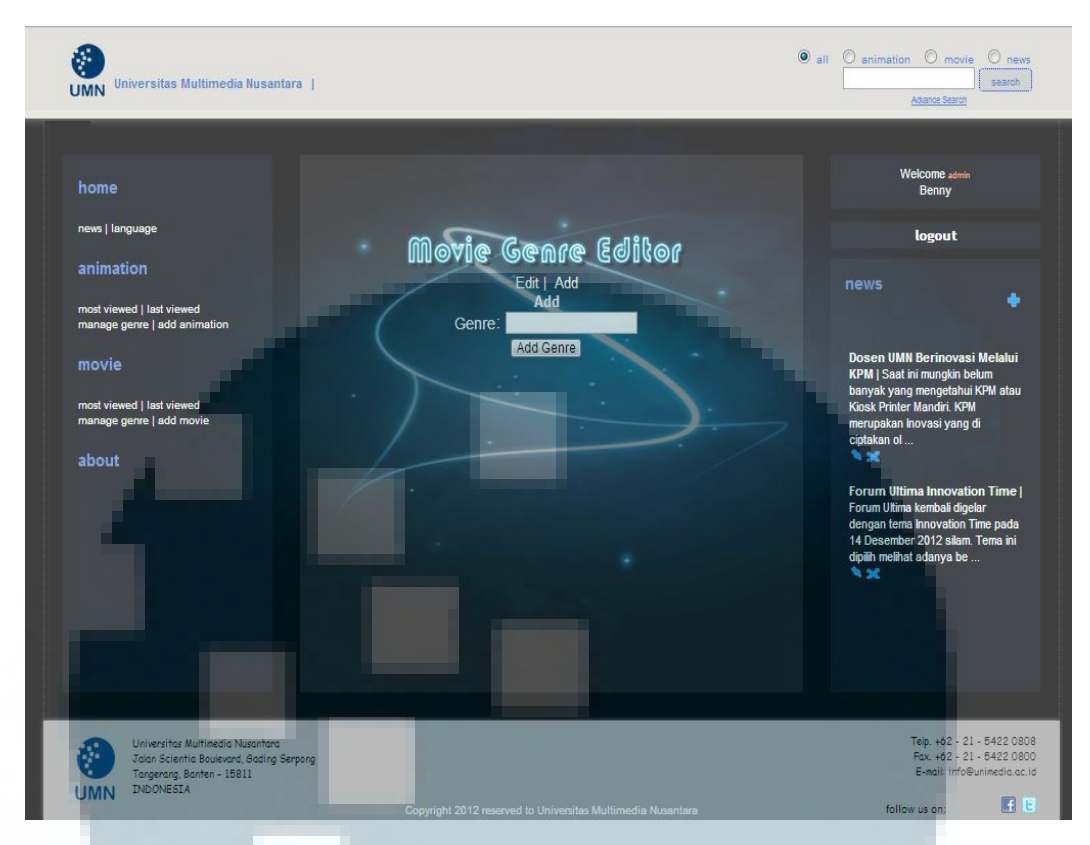

Gambar 3. 48 Add Movie Genre

Halaman ini muncul jika *user* mengklik "Add" yang ada di kolom action pada halaman movie genre editor. Pada halaman ini *user* dapat menambah *genre* untuk video berjenis *movie*.

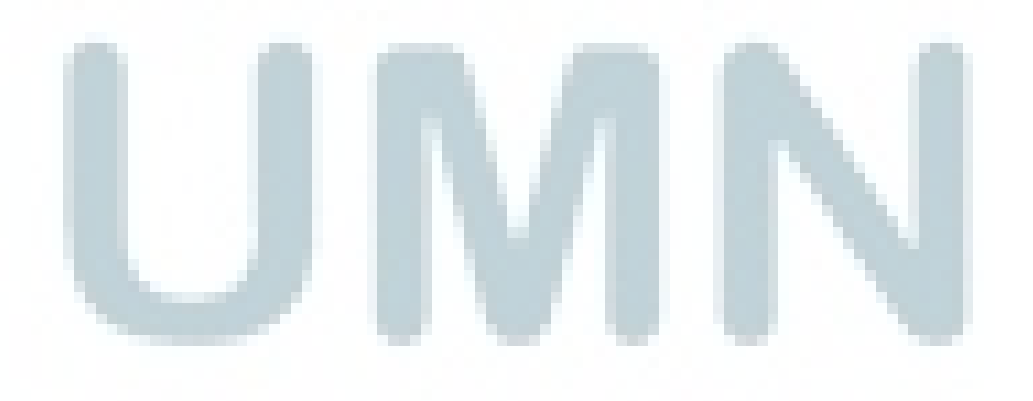

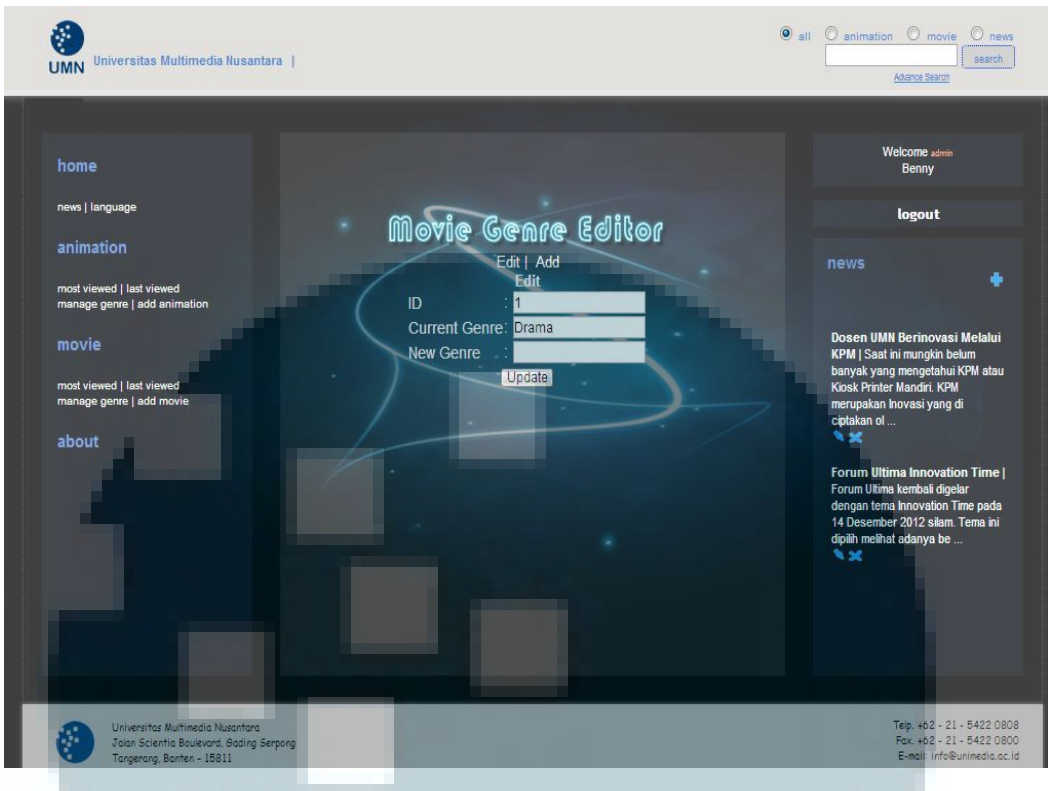

**Gambar 3.49 Edit Movie Genre** 

Halaman ini muncul ketika *user* mengklik tombol "Edit" yang ada di kolom action pada halaman movie genre editor. *User* dapat mengubah *genre* yang ada di tabel Movie\_Genre.

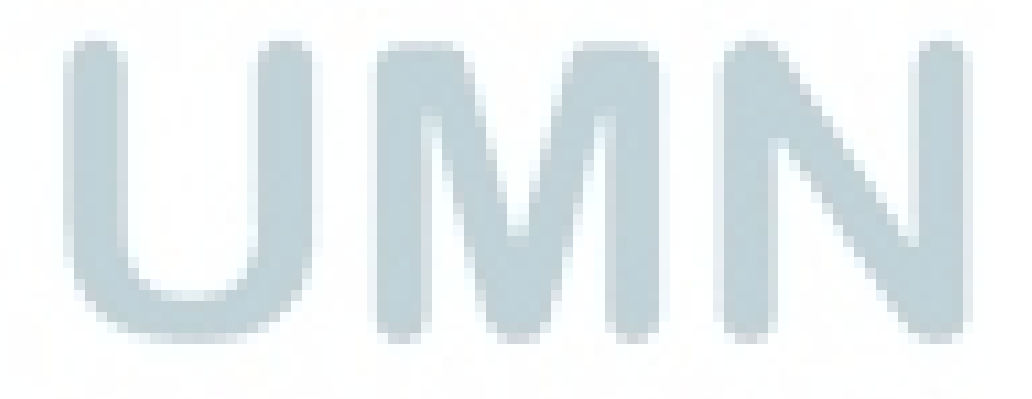

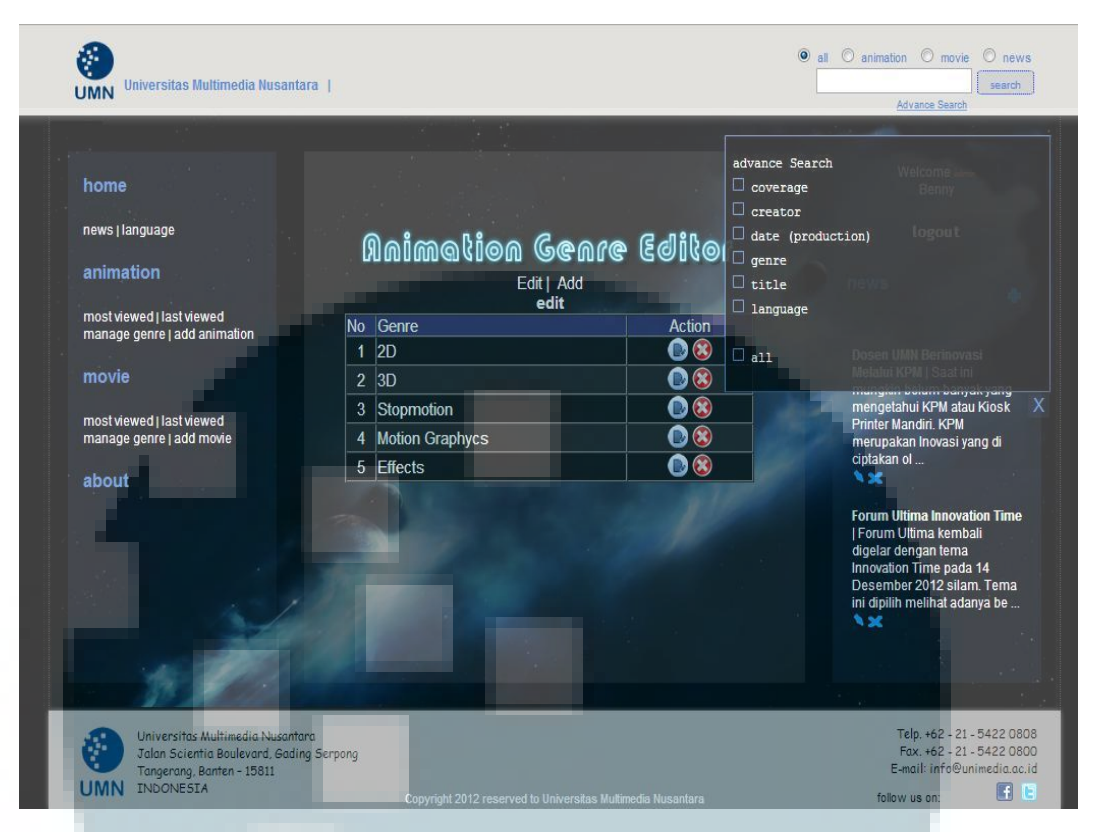

Gambar 3.50 Advance Search

Fitur search seperti gambar 3.51 yang ada di bagian kanan header dapat digunaan untuk mencari video atau berita yang ingin dihapus atau diubah. *User* dapat melakukan pencarian yang lebih spesifik dengan memilih "advance search".

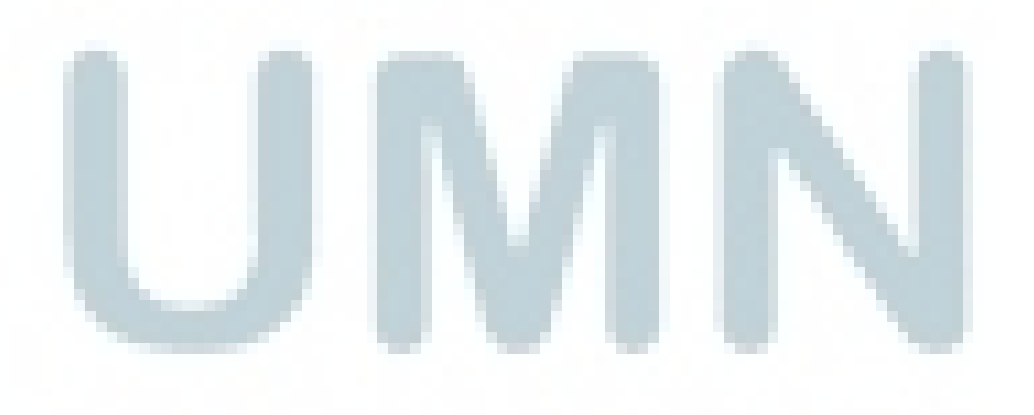

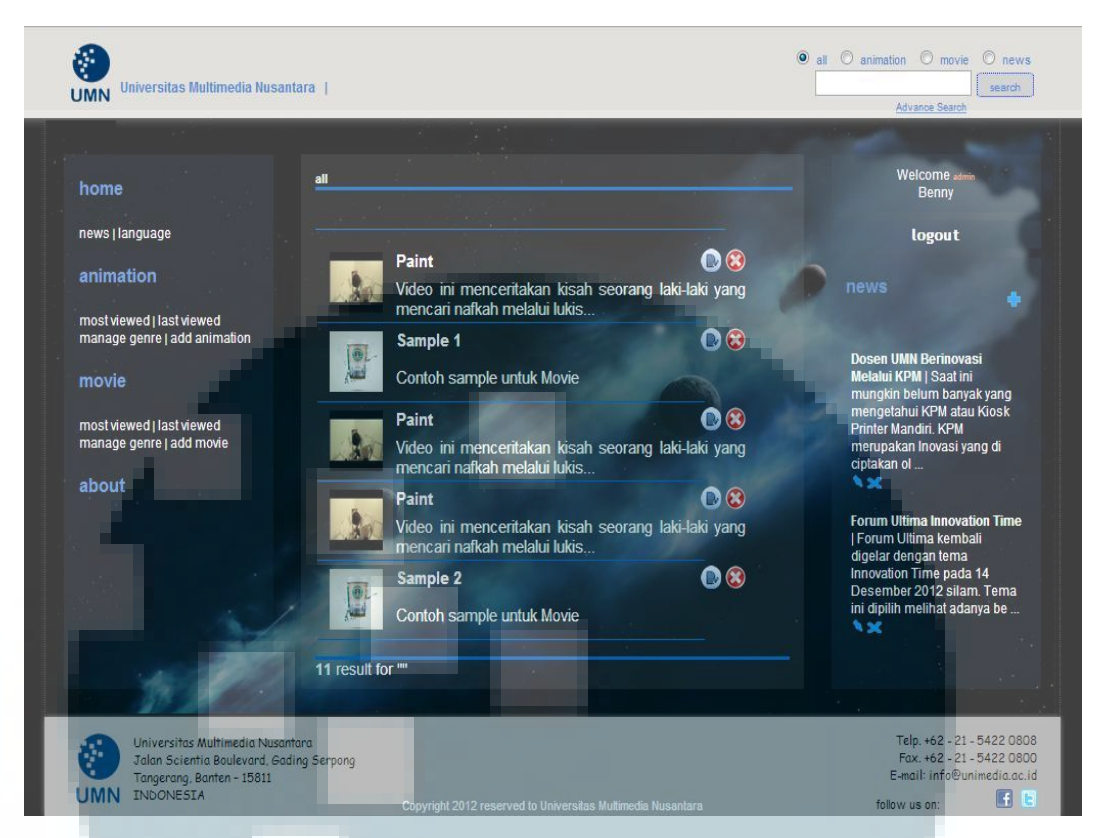

### Gambar 3.51 Search Result

Gambar 3.53 adalah hasil pencaharian yang dilakukan dari gambar sebelumnya.

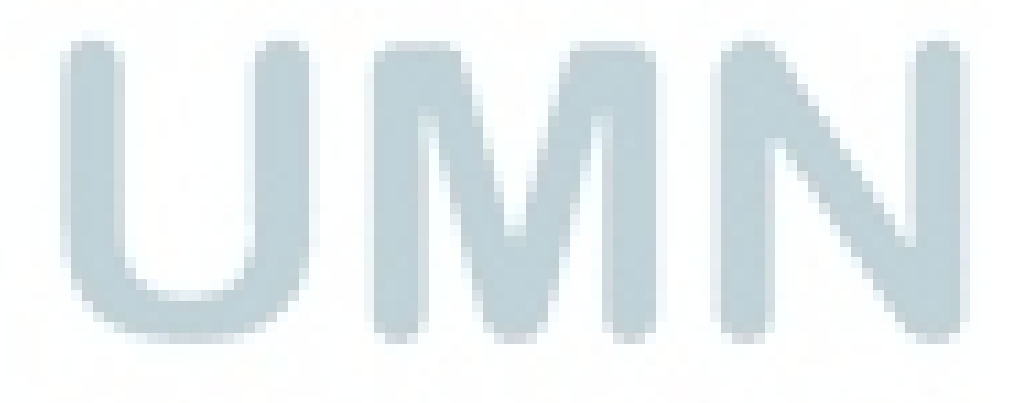